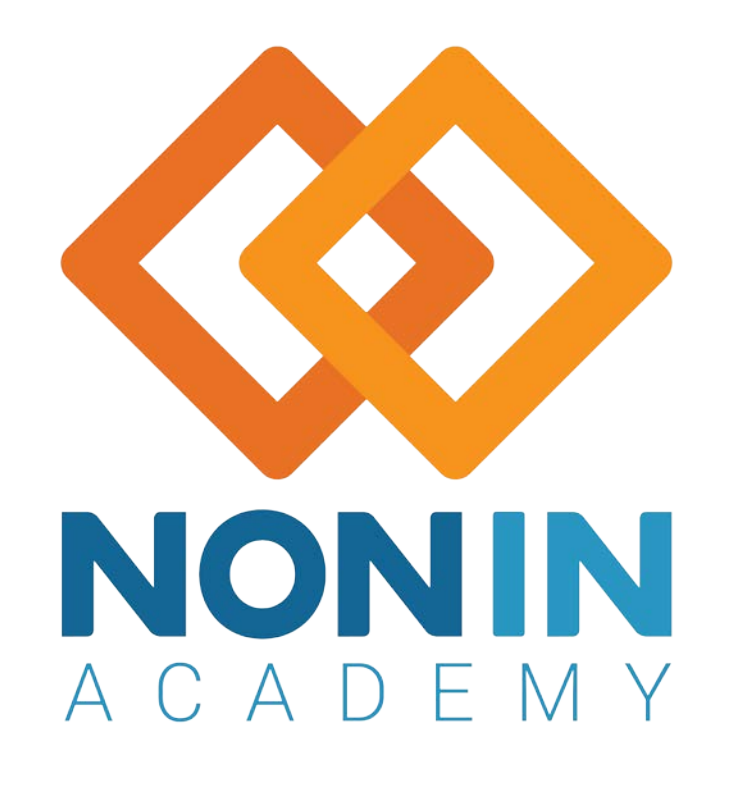

# nVision® Training for End Users

1 Nonin Academy is provided by Nonin Medical, Inc.

M-22-078-01 © 2022 Nonin Medical, Inc. All Rights Reserved.

#### **Nonin Medical Overview**

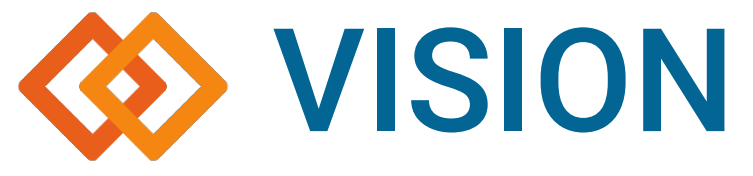

To improve the quality of people's lives throughout the world by expanding the capabilities of noninvasive measurements.

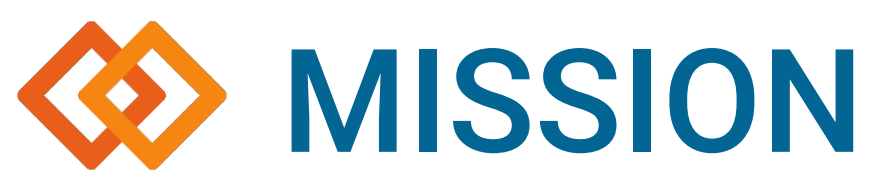

To provide a diverse portfolio of simple, noninvasive measurements that lowers the cost of care and empowers individuals and caregivers to make better decisions. We will be known for our reliability: our solutions will be durable, high performance, and easy to use.

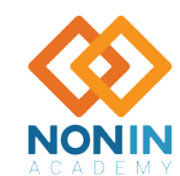

© 2022 Nonin Medical, Inc. All Rights Reserved

# A LEGACY OF RELIABILITY

Empowering better decisions for decades

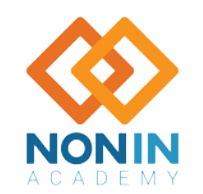

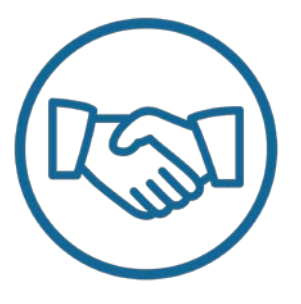

Nonin was founded in 1986 by Phil Isaacson and three engineers. Their vision — to improve people's lives by expanding the capabilities of noninvasive measurements.

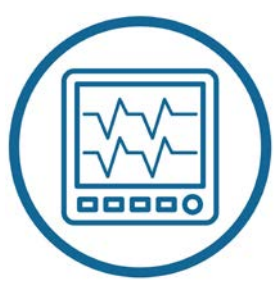

Key products include pulse oximeters, regional oximeters, sensors, and software.

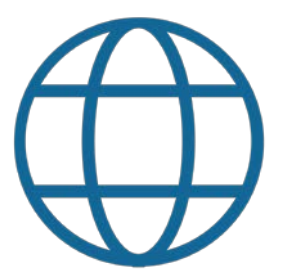

Today, Nonin is a global leader with partners and customers in 125+ countries.

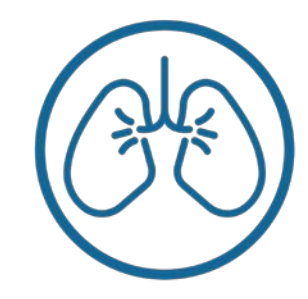

Key markets include vital signs monitoring, sleep, respiratory therapy, telemedicine, cerebral oximetry, and ECMO.

#### **Learning Objective**

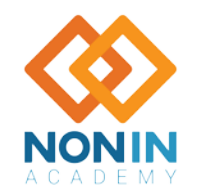

#### Using Nonin's WristOx<sub>2</sub><sup>®</sup> Model 3150 (Classic USB, BLE) with nVISION<sup>®</sup>

#### Nonin 3150 (Classic/USB/BLE)

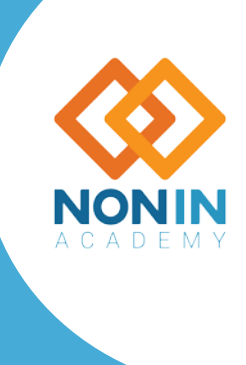

5 Nonin Academy is provided by Nonin Medical, Inc.

M-22-078-01 © 2022 Nonin Medical, Inc. All Rights Reserved.

# **Device Specific**

#### **Additional Drivers**

**USB Driver Installation** - Windows 10 (see 3150 Operator's Manual for Windows 7 and 8)

- 1. The USB driver software is on the Model 3150 Operator's Manual CD. Insert the CD into the PC's CD/DVD drive.
- 2. Connect the Model 3150SC USB cable to the sensor port on the Model 3150 and a USB port on the PC.
- 3. Type Device Manager in the taskbar's search box, then select Device Manager from the list of results. Device Manager window opens.
- 4. If needed, expand Other devices.
- 5. Right click Model 3150 and select Update Driver Software.
- 6. Update Driver Software Model 3150 window opens. Choose Browse my computer for driver software. Browse to the USB Driver folder on the Operator's Manual CD and click Next. Verify that "Include subfolders" is checked.
  - **NOTE:** If the Windows Security pop-up window displays, check "Always trust software from Nonin Medical, Inc." and then click Install.
- 7. Driver software installs. When Windows has successfully updated the driver software, click Close.
- 8. In the Device Manager window, look up the communications (comm or COM) port for the device. Expand Ports (COM & LPT). One port should say "Nonin Model 3150 (COM#)." Make a note of the COM#. It is needed to set up the Model 3150 with nVISION software.

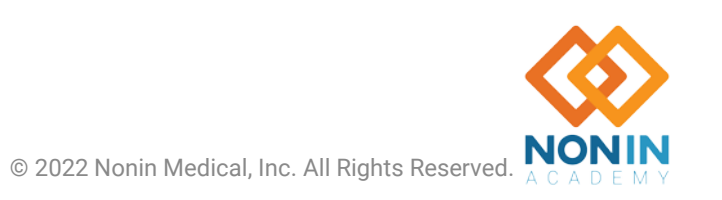

### **3150 Device Setup**

- 1. Select the **Start** button
- 2. Double click nVISION\*
- 3. \*If nVISION does not appear, in the search bar type *nvision*.

| Paste Scopy -<br>Paste Format Painter                                                                                    | Arial (Body) $\sim 24 \sim A^* A^*$<br>$B I \underline{U} $ and $A^{V} \sim Aa^*$ | ● 注: 注: 注: 計 Text Direction *<br>Align Text *<br>▲ * ■ ■ ■ ■ *  Convert to SmartArt * | Shape Fill *     A Find       Shape Outline *     Separate *       Shape Effects *     Select * |
|----------------------------------------------------------------------------------------------------|-----------------------------------------------------------------------------------|---------------------------------------------------------------------------------------|-------------------------------------------------------------------------------------------------|
| Clipboard 12 Slides                                                                                                    | Font                                                                              | Ta Paragraph Ta Drawing                                                               | 7. Editing                                                                                      |
| Calculator                                                                                                    | Recent Kay, Robert Anthony 29 April 20                                            | Open nVISION Software                                                                 |                                                                                                 |
|                                                                                                    |                                                                                   | Click to add text                                                                     |                                                                                                 |
| Microsoft Word 2010                                                                                                    |                                                                                   |                                                                                       |                                                                                                 |
| Microsoft Excel 2010                                                                                                    |                                                                                   |                                                                                       |                                                                                                 |
| Neatworks                                                                                                    |                                                                                   |                                                                                       |                                                                                                 |
| U sensmart                                                                                                    |                                                                                   |                                                                                       |                                                                                                 |
|                                                                                                    |                                                                                   |                                                                                       |                                                                                                 |
| Garmin Express                                                                                                    |                                                                                   |                                                                                       |                                                                                                 |
| Garmin Express                                                                                                    | 1                                                                                 |                                                                                       |                                                                                                 |
| CCleaner                                                                                                    | ]                                                                                 |                                                                                       |                                                                                                 |
| Garmin Express CCleaner  NVISION  Cesignament Cesignament                                                                | ]                                                                                 |                                                                                       |                                                                                                 |
| Garmin Express<br>CCleaner                                                                                               | ]                                                                                 |                                                                                       | v                                                                                               |
| Garmin Express<br>CCleaner   NVISION  CCleaner  Designament  Eluetooth Tutorial.exe  Tutorial.exe  Tutorial.exe  Columns | ]                                                                                 |                                                                                       | v                                                                                               |

#### Same path to open software is used for both setting up your system or downloading data.

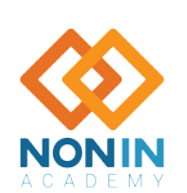

#### **3150 Device Setup**

button

Capture

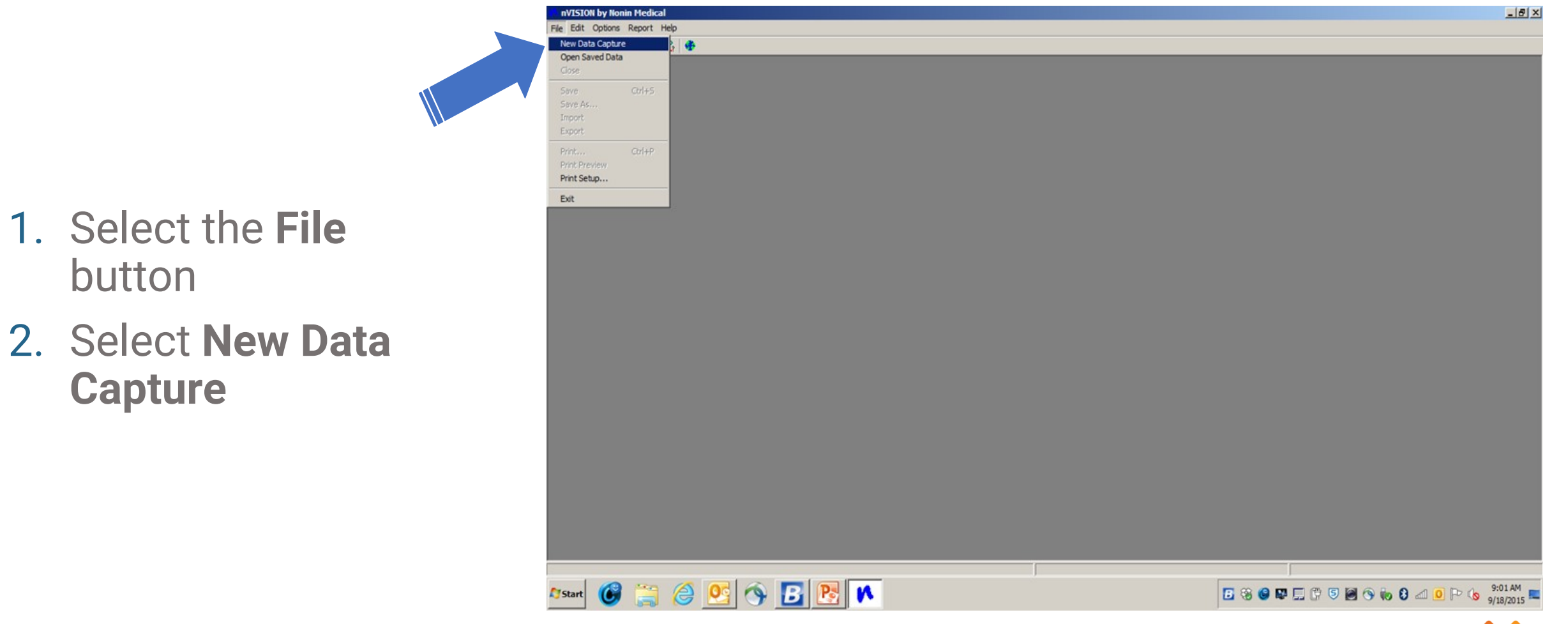

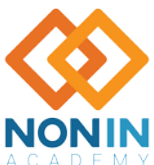

#### **3150 Device Setup**

- 3. Under SelectOximeter, select3150 Series
- 4. Select Settings

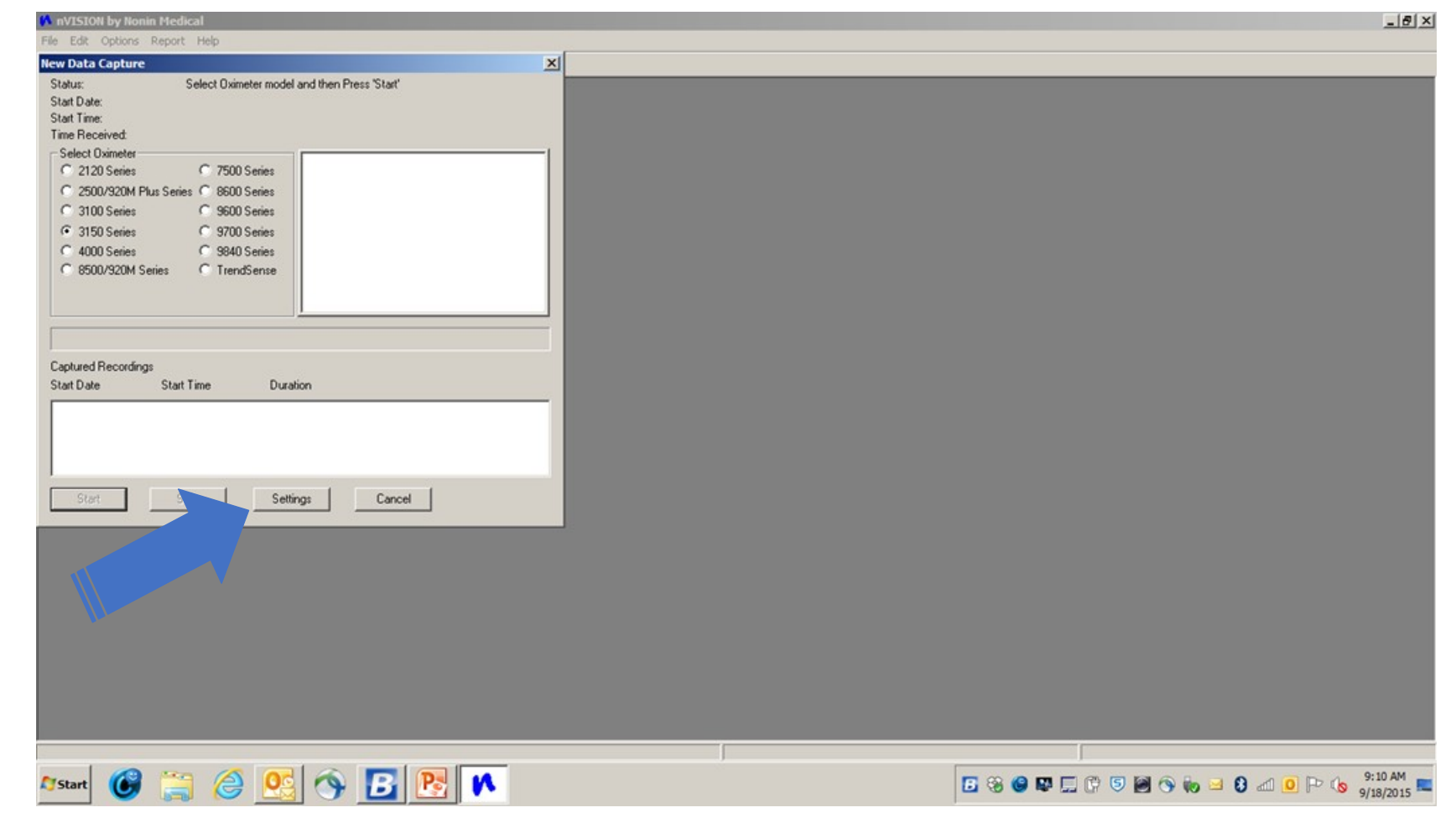

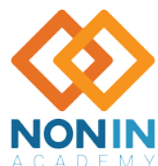

# Setting Up:

#### Time, Display, Sample Rate and Activation Option then Select "OK"

|    |                              | N mVISION by Nonin Hedical<br>File Edit Options Report Help |                                                                                                    |                                                                                                    |                                                                       |                                           | B_×                  |
|----|------------------------------|-------------------------------------------------------------|----------------------------------------------------------------------------------------------------|----------------------------------------------------------------------------------------------------|-----------------------------------------------------------------------|-------------------------------------------|----------------------|
| 5. | Set the current date/time    |                                                             | Enter Wrist Oximeter Settings<br>Current Date/Time<br>2015/09/18                                                                | Display                                                                                                    | Sample Rate<br>C 1 sec/sample<br>C 2 sec/sample                       |                                           |                      |
| 6. | Select <b>Sample</b><br>Rate |                                                             | Sync With PC Activation Option C Sensor Activation (turn on will Spot Checking (turn on when Programmed Start Time 1 2009/12/31 | hen sensor is attached)<br>n finger is placed in sensor)<br>Start Time 2<br>2009/12/31                                                                                                    | A sec/sample      Bluetooth      Start Time:3      2009/12/31         |                                           |                      |
| 7. | Select Activation<br>Option  |                                                             | 12:00:00 AM<br>Stop Time 1<br>2009/12/31<br>12:00:00 AM                                                                         | Image: state state | 12.00.00 AM 22<br>Stop Time 3<br>2009/12/31 2<br>12.00.00 AM 22<br>22 |                                           |                      |
| 8. | Select <b>Ok</b>             |                                                             | Patient ID<br>Software Part Number<br>OK                                                                                        | 7813 Software                                                                                                    | e Revision 24<br>Clear Memory                                         |                                           |                      |
|    |                              | 25tart 🚱 🚞 🥝 💁 📴 陸                                          |                                                                                                    | J                                                                                                    | 6 3                                                                   | <br>  • • • • • • • • • • • • • • • • • • | 1:34 PM<br>9/18/2015 |
|    |                              |                                                             |                                                                                                    |                                                                                                    |                                                                       |                                           |                      |

#### Note: Your device is now in sync with PC or System time

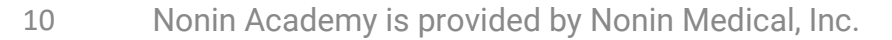

#### **Display Full vs. Partial vs. Memory Volume Indictor (MVI) Mode** 3150

- Display Options include Full, Partial, and MVI (3150 device family only).
  - Full display shows %SpO<sub>2</sub> and pulse rate.
  - **Partial display -** shows pulse strength indicator, but not %SpO<sub>2</sub> and pulse rate.
  - MVI (memory volume) display shows pulse strength indicator and volume (hours and minutes) of data stored in memory, but not %SpO<sub>2</sub> and pulse rate. See the operator's manual for more information.

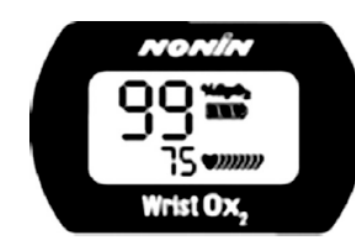

Full Display Showing  $\ensuremath{\mathsf{SpO}_2}$  and Heart Rate

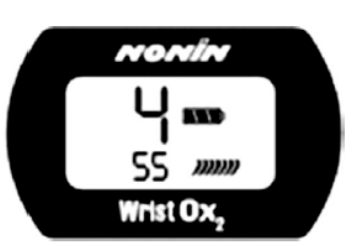

MVI Display Showing Monitoring Time in Hours and Minutes

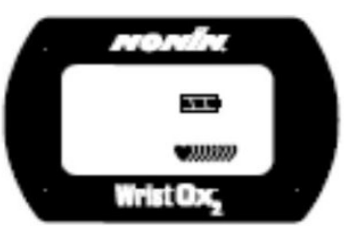

Partial Display

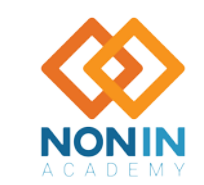

#### **Setting Analysis Parameters**

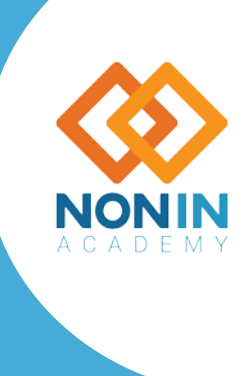

M-22-078-01 © 2022 Nonin Medical, Inc. All Rights Reserved.

# **Setting Analysis Parameters**

- 1. Select **Options** in the top left corner
- 2. Select Analysis Parameters
- 3. Set parameters per institution needs
- 4. Select **OK** when finished

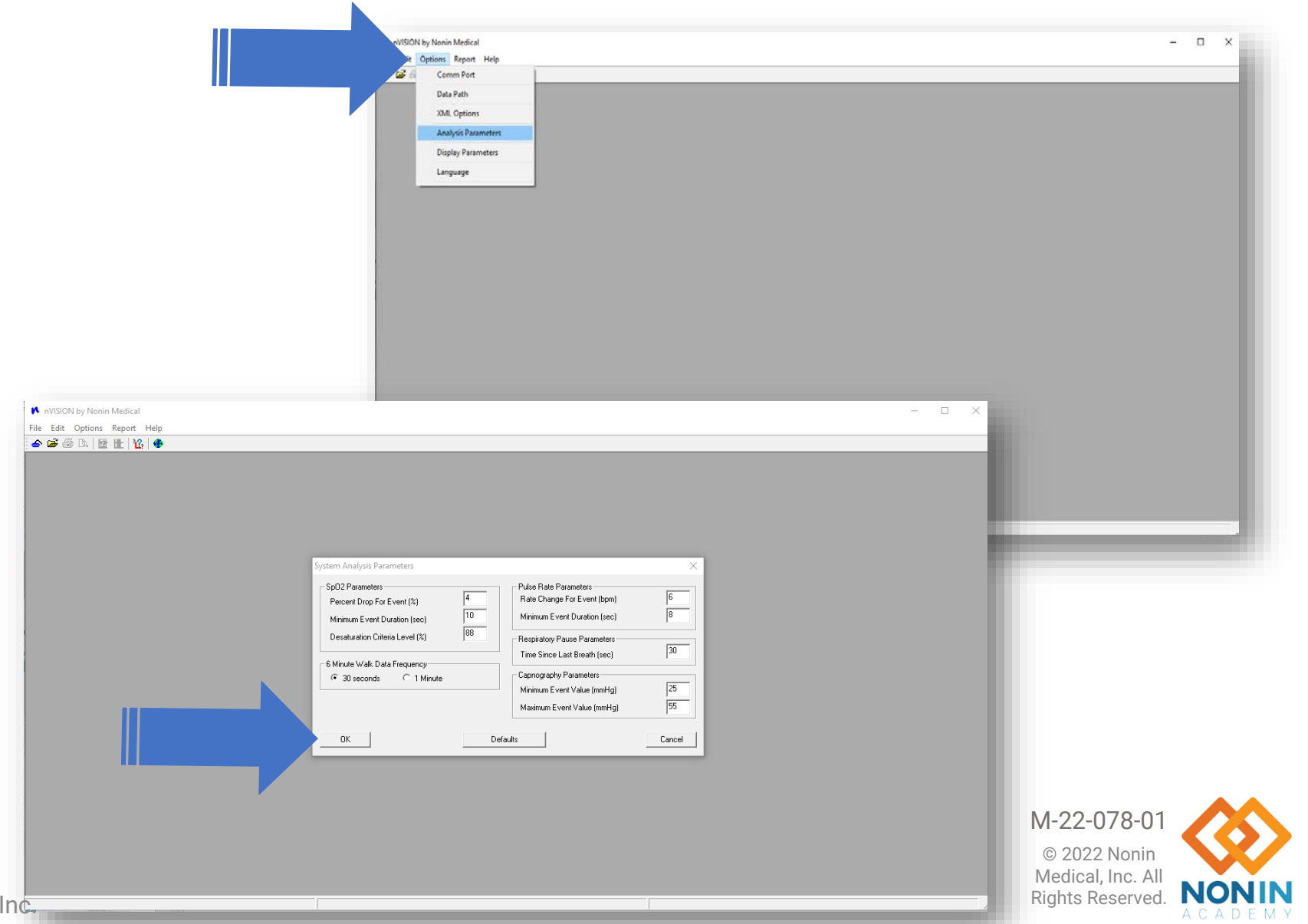

#### **Analysis Parameters**

**SpO<sub>2</sub> Parameters** 

- Percent Drop for Event (%): value, in %, to qualify as an SpO<sub>2</sub> (Desaturation) Event.
- Minimum Event Duration (sec): value, in seconds, of SpO<sub>2</sub> decrease that qualifies as an SpO<sub>2</sub> (desaturation) event.
- Desaturation Criteria Level (%): value, in %, below which the SpO<sub>2</sub> level must drop to be classified in a special category of statistics. This threshold is indicated on the SpO<sub>2</sub> graph by a red guideline.

#### **Pulse Rate Parameters**

- Rate Change For Event (bpm): value, in beats per minute, to qualify as a Pulse Rate Event.
- Minimum Event Duration (sec): value, in seconds, of Pulse Rate Change to qualify as a pulse rate event.

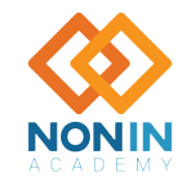

# **Capturing Patient Data from a NONIN Pulse Oximeter**

- Connect the NONIN Pulse Oximeter to the PC
  - Note: For more information about downloading data, review the pulse oximeter operator's manual or contact NONIN Tech Support.
- Choose New Data Capture from the File pull-down menu or click on the Data Capture icon a on the toolbar. The New Data Capture window appears.

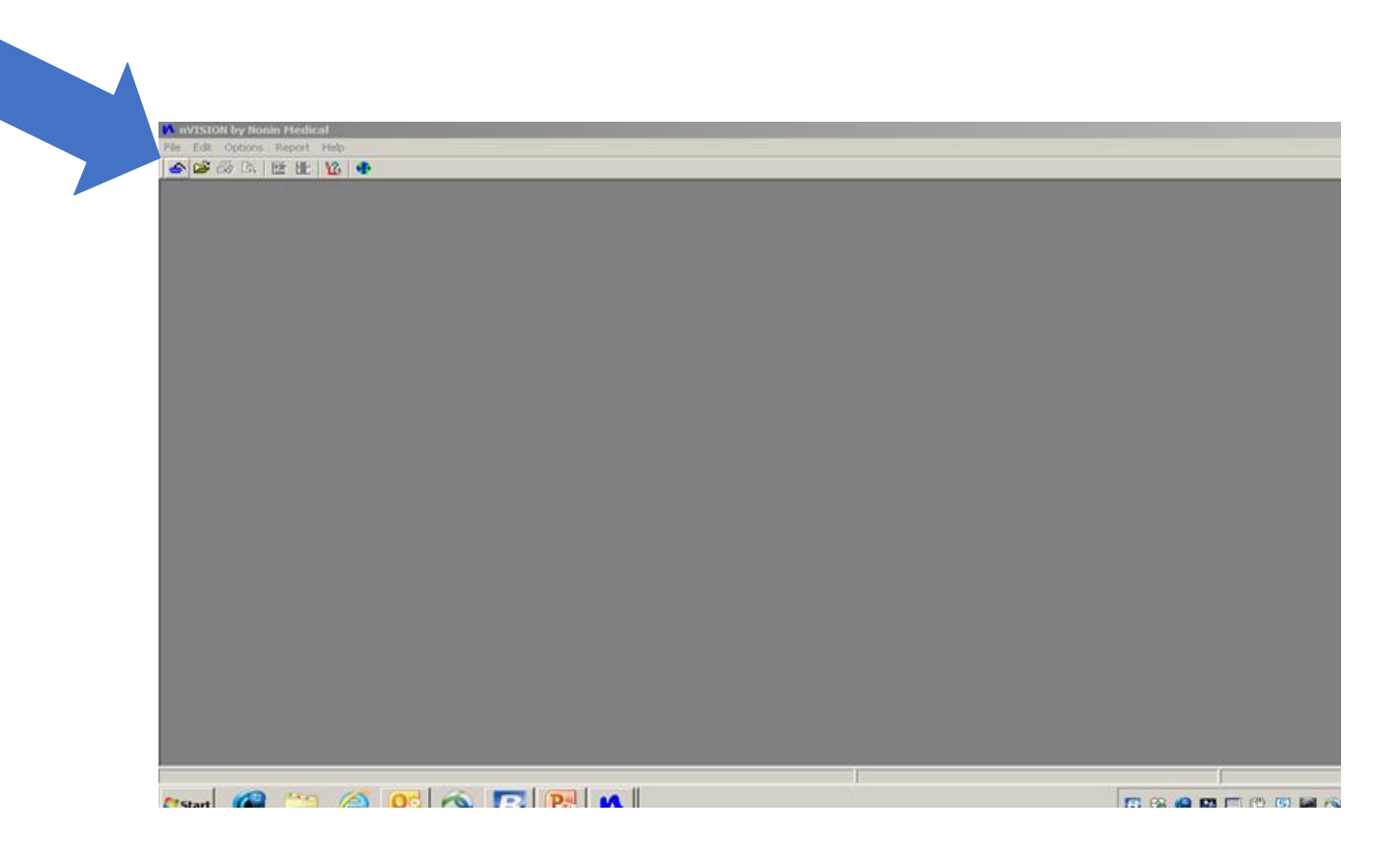

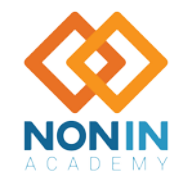

### **New DATA Capture Window**

The New Data Capture window has Start, Stop and Cancel buttons to control the download process.

- The Start button tells nVISION<sup>®</sup> that the pulse oximeter will be turned on in memory playback mode.
- The **Stop** button stops the download when the desired segment has been transferred.
- The **Cancel** button cancels the new data capture and returns the user to the Main window.

| Status:<br>Start Date:<br>Start Time:<br>Time Received:                                               | Receiving                                                              | <br>10 December 2013<br>15:53:26<br>03:10:00                        |      |
|----------------------------------------------------------------------------------------------------|------------------------------------------------------------------------|---------------------------------------------------------------------|------|
|                                                                                                    | Select Communicati                                                     | ons Port COM7 Nonin Model 315                                       | 50 🗾 |
| Select Oximeter<br>2120 Series<br>2500/920M<br>3100 Series<br>3150 Series<br>4000 Series<br>8500/920M | C 750<br>Plus Series C 860<br>C 960<br>C 970<br>C 984<br>Series C Trer | ) Series<br>) Series<br>) Series<br>) Series<br>) Series<br>idSense |      |
| Captured Recordin<br>Start Date<br>13 December 201<br>11 December 201<br>10 December 201              | ngs<br>Start Time<br>3 09:04:57<br>3 10:12:42<br>3 15:53:26            | Duration<br>00:01:00<br>00:58:20<br>08:27:00                        |      |
| Start                                                                                                 | Stop                                                                   | Settings   Cance                                                    | 1    |

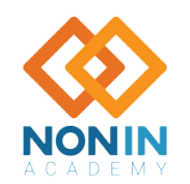

#### **Correct Device Selection**

- 1. Make sure correct device is selected
- 2. Click Start

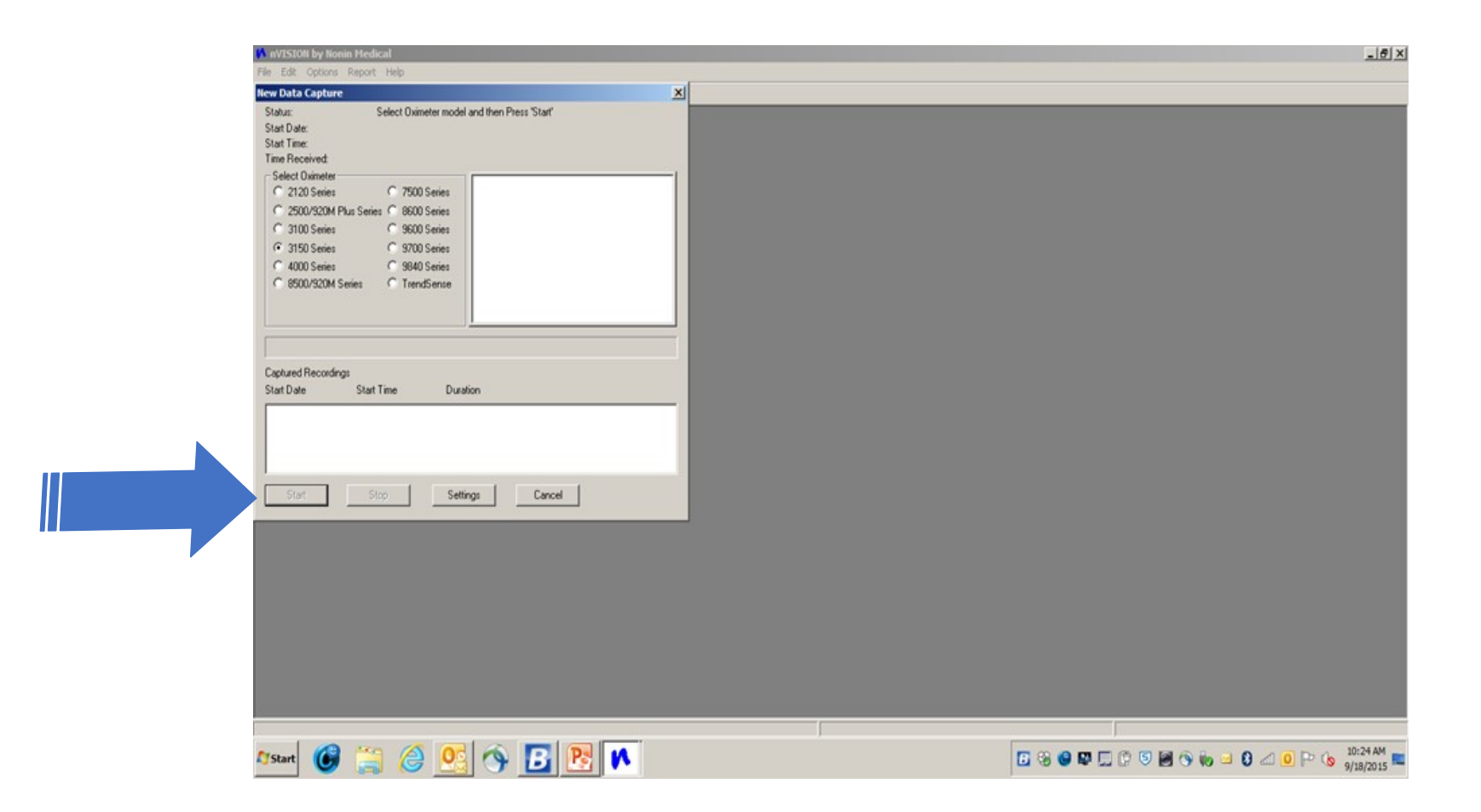

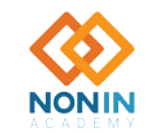

### How to Save Recordings

- 1. Click on the desired recording
- 2. Select **Save** to store the desired recording on your computer

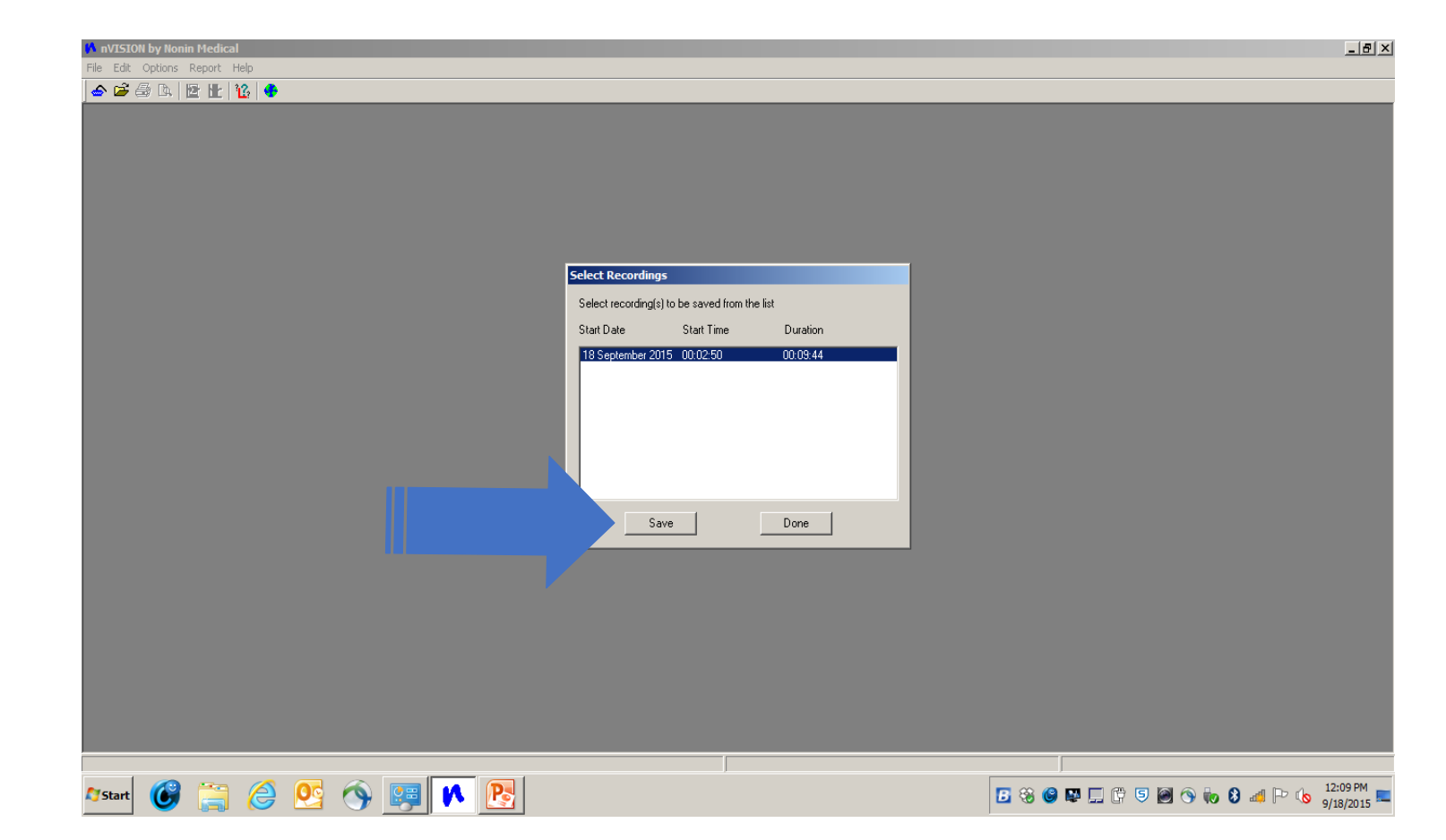

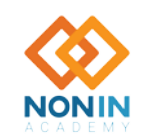

# How to Save Recordings

- 3. Select New
- 4. Enter Patients Information then select **Save**

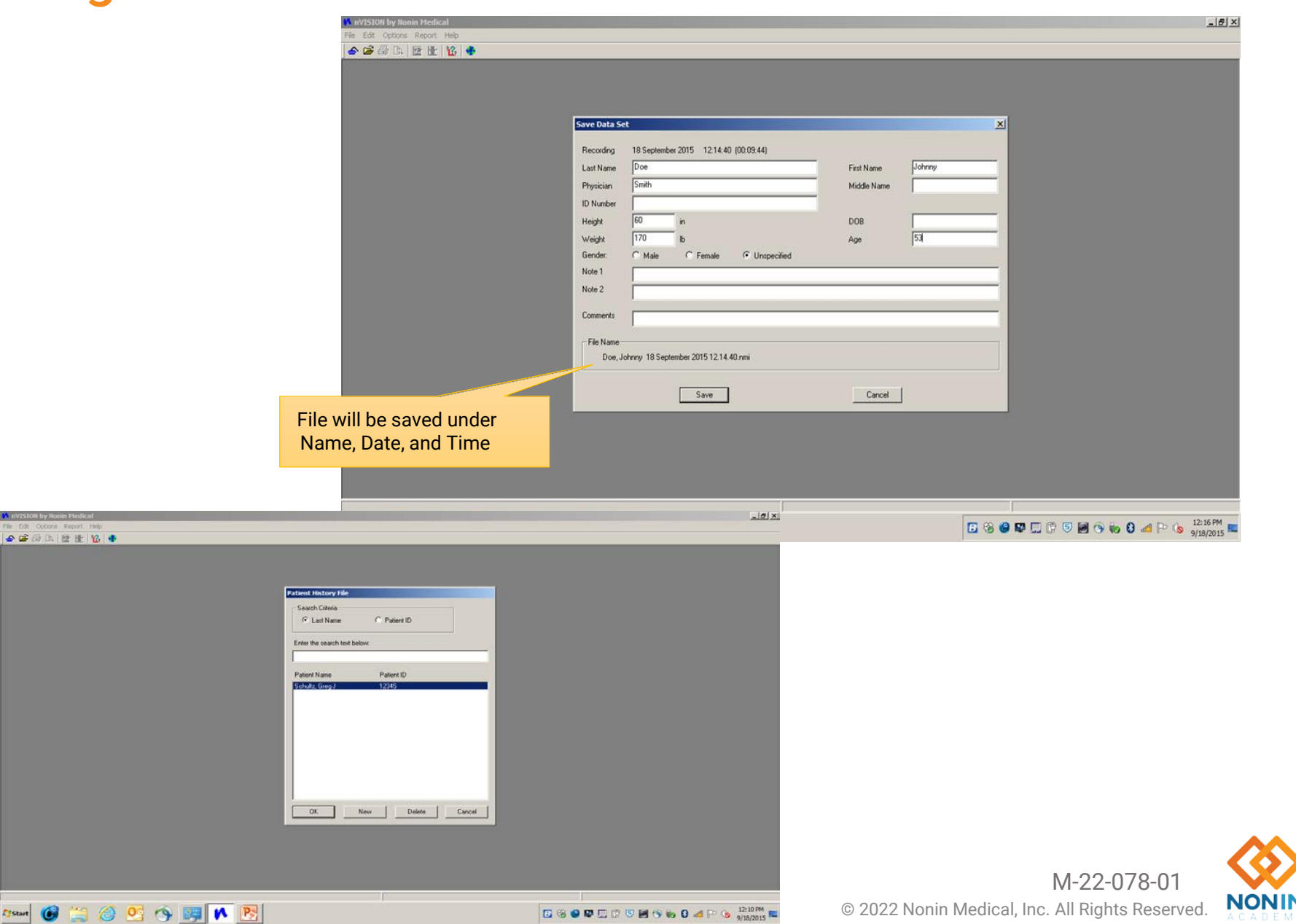

### **Changing Report Format**

- 1. Go to the **Report** Tab to Change Report Format
- 2. Select desired report format

| Rep Full Study Report                                                                                                    |                                                     |                                    |                    |                                    |                        |                         |
|----------------------------------------------------------------------------------------------------|-----------------------------------------------------|------------------------------------|--------------------|------------------------------------|------------------------|-------------------------|
| Patie Respiration Rate Report.<br>Age: Summary Report<br>Physia 6 Minute Walk Report<br>Note                                                                        | Name: 0<br>DOB:                                     | Doe, Johnny                        | Hei<br>Wei<br>Note | ght: 60 in<br>ight: 170 lb<br>e 2: | Gende<br>BMI: 3<br>ID: | er: Unspecified<br>13.3 |
| Report Title<br>Recording Date: 18 September 2015<br>Comments:<br>Data storage rate of 4 seconds every samp                                                         | ple.                                                | Time: 00:02:50                     | Dur                | ation: 00:09:44                    | Analy                  | zed: 00:09:44           |
| Event Data                                                                                                    | Sp02                                                | Pulso                              | %SpO2 Level        | Fuente                             | Below(%)               | Time/%)                 |
| Total Events                                                                                                    | 0                                                   | 7                                  | 99 - 95            | 0                                  | 100                    | 90.3                    |
| Time In Events (min)                                                                                                    | 0.0                                                 | 4.1                                | 94 - 90            | 0                                  | 95                     | 0.0                     |
| Avg. Event Dur. (sec)                                                                                                    | 0.0                                                 | 35.4                               | 89 - 85            | 0                                  | 90                     | 0.0                     |
| Index (1/hr)                                                                                                    | 0.0                                                 | 42.9                               | 84 - 80            | 0                                  | 85                     | 0.0                     |
| % Artifact                                                                                                    | 1.4                                                 | 1.4                                | 79 - 75            | 0                                  | 80                     | 0.0                     |
| Adjusted Index (1/hr)                                                                                                    | 0.0                                                 | 43.4                               | 74 - 70            | 0                                  | 75                     | 0.0                     |
| % SnO2 Data                                                                                                    |                                                     |                                    | 69 - 65            | 0                                  | 70                     | 0.0                     |
| Basal SpO2(%)                                                                                                    | 99.0                                                |                                    | 64 - 60            | 0                                  | 65                     | 0.0                     |
| Time $(\min) < 90\%$                                                                                                    | 0.0                                                 |                                    | 59 - 55            | ő                                  | 60                     | 0.0                     |
| Evente < 90%                                                                                                    | 0.0                                                 |                                    | 54 - 50            | 0                                  | 55                     | 0.0                     |
| May Single Time < 90%                                                                                                    |                                                     |                                    | 49 - 45            | 0                                  | 50                     | 0.0                     |
| Minimum SeQ2 (9)                                                                                                    | 0.9                                                 |                                    | 49 - 45            | 0                                  | 50                     | 0.0                     |
| Aug Law SpO2 (%)                                                                                                    | 50                                                  |                                    | 11 - 10            |                                    | 15                     | 0.0                     |
| Avg. Low SpO2 (%)<br>Avg. Low SpO2 < 90%<br>Pulse Data                                                                                                    |                                                     |                                    | 34 - 30            | 0                                  | 35                     | 0.0                     |
| Avg. Pulse Rate(bpm)                                                                                                    | 54.5                                                |                                    |                    |                                    |                        |                         |
| Low Pulse Rate (bpm)                                                                                                    | 49                                                  |                                    |                    |                                    |                        |                         |
| Analysis Parameters<br>Desaturation Event: drop in SpO2 by at least<br>Pulse Event: Change in rate by at least 6 bpm<br>Graphic Summary<br>SpO2 (10 % per division) | 3% for a minimum durati<br>n for a minimum duration | on of 10 seconds.<br>of 8 seconds. |                    |                                    |                        | ~                       |

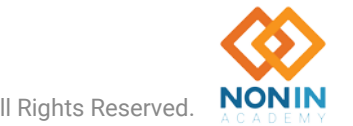

### **Exporting Data in PDF Format**

- 1. Go to the **File** tab in the top left corner
- 2. Select Export
- 3. Choose PDF
- 4. Create desired file name

| New Data Capture                                                                                         | •                                                                                                |                                      |                                    |                    |                                    |                        |                        |  |
|----------------------------------------------------------------------------------------------------|--------------------------------------------------------------------------------------------------|--------------------------------------|------------------------------------|--------------------|------------------------------------|------------------------|------------------------|--|
| Close                                                                                                    |                                                                                                  |                                      |                                    |                    |                                    |                        |                        |  |
| Save Ctrl+S<br>Save As h<br>Import                                                                       |                                                                                                  | Name: [<br>DOB:                      | Doe, Johnny                        | Hei<br>Wei<br>Note | ght: 60 in<br>ight: 170 lb<br>e 2: | Gende<br>BMI: 3<br>ID: | er: Unspecified<br>3.3 |  |
| Print Child                                                                                              | 8 September 2015                                                                                 |                                      | Time: 00:02:50                     | Dur                | ation: 00:09:44                    | Analy                  | zed: 00:09:44          |  |
| Print Preview te<br>Print Setup                                                                          | of 4 seconds every sample.                                                                       |                                      |                                    |                    |                                    |                        |                        |  |
| Exit                                                                                                    |                                                                                                  | SpO2                                 | Pulse<br>7                         | % SpO2 Level       | Events                             | Below(%)               | Time(%)                |  |
| Time In Events (min                                                                                      | 0                                                                                                | 0.0                                  | 4.1                                | 94 - 90            | 0                                  | 95                     | 0.0                    |  |
| Avg. Event Dur (see                                                                                      | ()                                                                                               | 0.0                                  | 35.4                               | 89 - 85            | 0                                  | 90                     | 0.0                    |  |
| Index (1/hr)                                                                                             | .,                                                                                               | 0.0                                  | 42.9                               | 84 - 80            | 0                                  | 85                     | 0.0                    |  |
| % Artifact                                                                                               |                                                                                                  | 1.4                                  | 1.4                                | 79 - 75            | 9                                  | 80                     | 0.0                    |  |
| Adjusted Index (1/h                                                                                      | r)                                                                                               | 0.0                                  | 43.4                               | 74 - 70            | 0                                  | 75                     | 0.0                    |  |
| %SpO2 Data                                                                                               | -,                                                                                               |                                      |                                    | 69 - 65            | 9                                  | 70                     | 0.0                    |  |
| Basal SpO2(%)                                                                                            |                                                                                                  | 99.0                                 |                                    | 64 - 60            | 0                                  | 65                     | 0.0                    |  |
| Time $(min) \leq 90\%$                                                                                   |                                                                                                  | 0.0                                  |                                    | 59 - 55            | 0                                  | 60                     | 0.0                    |  |
| Events < 90%                                                                                             |                                                                                                  | 0                                    |                                    | 54 - 50            | 0                                  | 55                     | 0.0                    |  |
| Max Single Time <                                                                                        | 90%                                                                                              | ***                                  |                                    | 49 - 45            | 0                                  | 50                     | 0.0                    |  |
| Minimum SnO2 (%)                                                                                         | 30.10                                                                                            | 98                                   |                                    | 44 - 40            | 0                                  | 45                     | 0.0                    |  |
| Avg Low Sp02 (%)                                                                                         |                                                                                                  |                                      |                                    | 39 - 35            | 0                                  | 40                     | 0.0                    |  |
| Avg. Low SpO2 < S<br>Pulse Data                                                                          | 90%                                                                                              | ***                                  |                                    | 34 - 30            | 0                                  | 35                     | 0.0                    |  |
| Avg, Pulse Rate(bp                                                                                       | m)                                                                                               | 54.5                                 |                                    |                    |                                    |                        |                        |  |
| Low Pulse Rate (bp                                                                                       | m)                                                                                               | 49                                   |                                    |                    |                                    |                        |                        |  |
| Analysis Paramete<br>Desaturation Event:<br>Pulse Event: Chang<br>Graphic Summary<br>SpO2 (10 % p<br>100 | ers<br>drop in SpO2 by at least 3% for<br>je in rate by at least 6 bpm for a in<br>ver division) | a minimum durati<br>minimum duration | on of 10 seconds.<br>of 8 seconds. | <u> </u>           |                                    | <u> </u>               | ~~                     |  |
| 90                                                                                                    |                                                                                                  |                                      |                                    |                    |                                    |                        |                        |  |

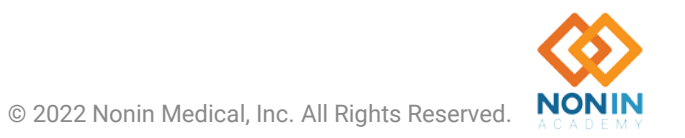

#### **Clearing Data or Memory**

- 1. Go to the **File** tab in the top left corner
- 2. Select New Data Capture
- 3. Select Settings Tab

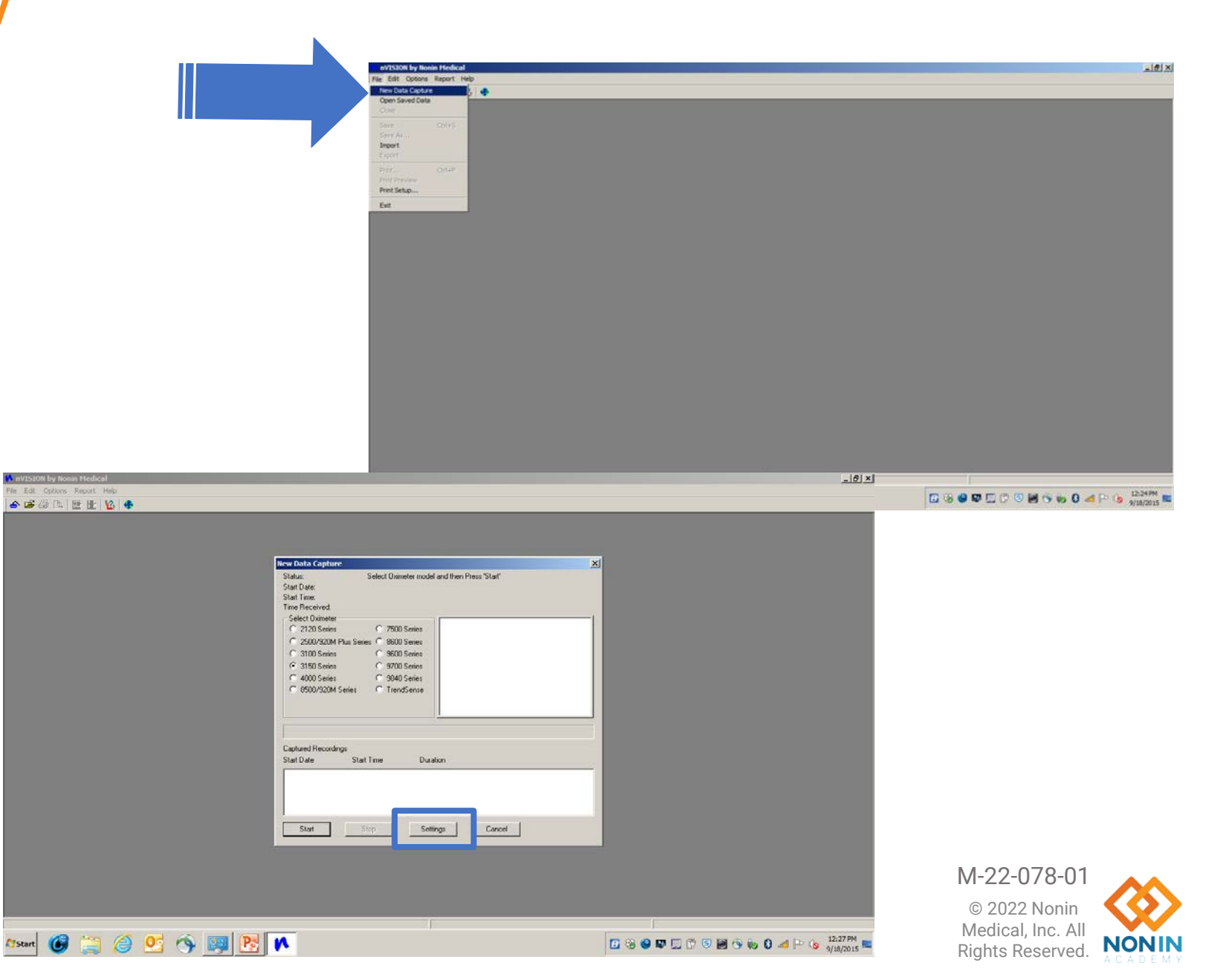

### **Clearing Data or Memory Cont.**

🐟 🚅 🚑 🖪 🔮 🔛 🌃 🚸

- 4. Select Clear Memory in the bottom right
- 5. Select **Yes** to confirm the clearing of patient memory

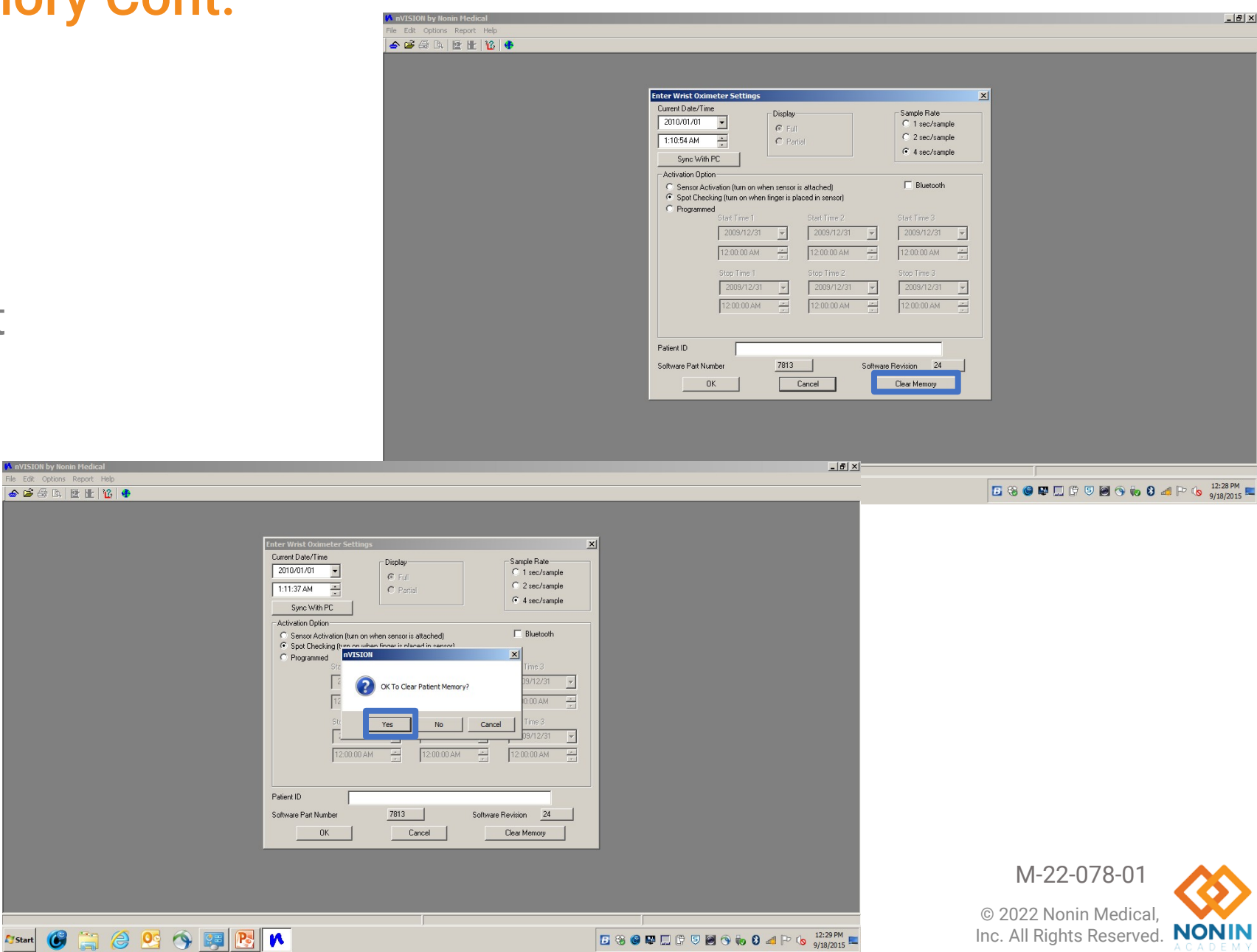

#### **Downloading Process**

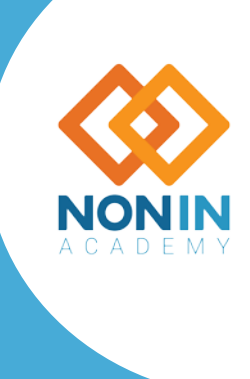

M-22-078-01 © 2022 Nonin Medical, Inc. All Rights Reserved.

# **Communications Port**

#### **Getting Started**

- When using a serial cable, COM 1 or COM 2 are the most likely comm ports for the RS232 port.
- When using a serial cable with a USB adapter, determine the comm port with the following steps:
  - Unplug the USB adapter from the computer.
- View the COM ports in the Device Manager window:
  - For Windows 7, Vista, and XP, click Start > Control Panel > Device Manager. In the Device Manager window, expand Ports (COM & LPT). For Windows 8 or 10, right click on the Start screen, click All apps in the App bar, click Control Panel in the Windows System grouping, and then click Device Manager. In the Device Manager window, expand Ports (COM & LPT).
- Plug the USB adapter into the computer. The Ports (COM & LPT) list will refresh and a new COM port will display (it may say USB-to-Serial Comm Port). Select this COM port in the New Data Capture dialog box.

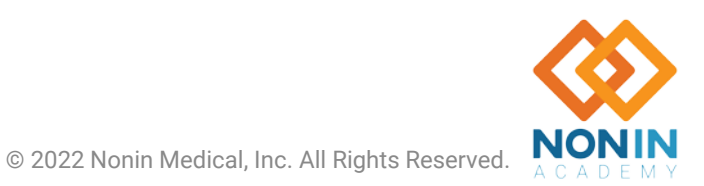

#### **Downloading Data**

**NOTE:** Before downloading data for the first time, enter a report title and set the units of measure (**Report > Report Title**).

- 1. Connect a Nonin pulse oximeter to the PC.
- 2. Open nVISION.
- 3. Click **File > New Data Capture** or the icon. New Data Capture dialog box displays.
- 4. In the Select Oximeter field, select the pulse oximeter model.
- 5. Select the communications port for the oximeter.
- 6. Follow the directions in the Status line or in the instruction box to initiate playback mode. Once in playback mode, the Select Oximeter, Start, and Cancel buttons are disabled and the Stop button is enabled.

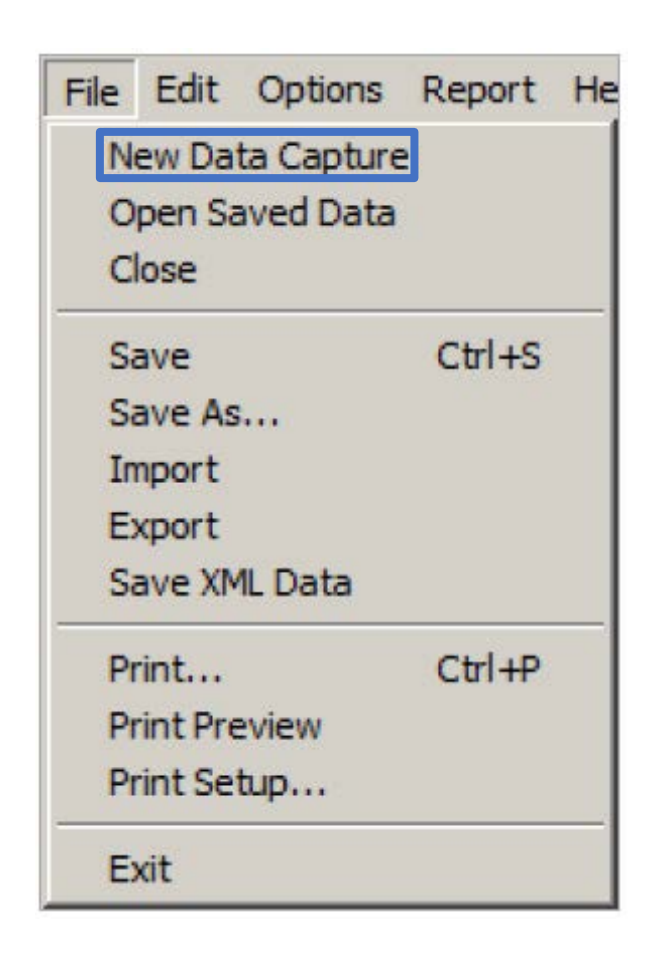

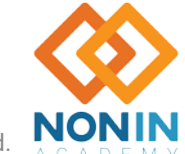

#### **Downloading Data Cont.**

**NOTE:** If Start is clicked and the pulse oximeter is not in Playback mode, the "Not In Playback Mode" dialog box will display. Click OK to close.

- 7. While the oximeter module downloads patient data to the PC:
  - Status line messages display as data is received.
  - Progress bar shows the percent complete of the data transfer.
  - Captured Recordings box displays the Start Date, Start Time, and Duration for each downloaded data set.
  - Click Stop to end the download. If no complete data sets have been captured, the main nVISION<sup>®</sup> window displays.

**NOTE:** If nVISION does not receive any files, verify the communications port is correct and that Start was clicked.

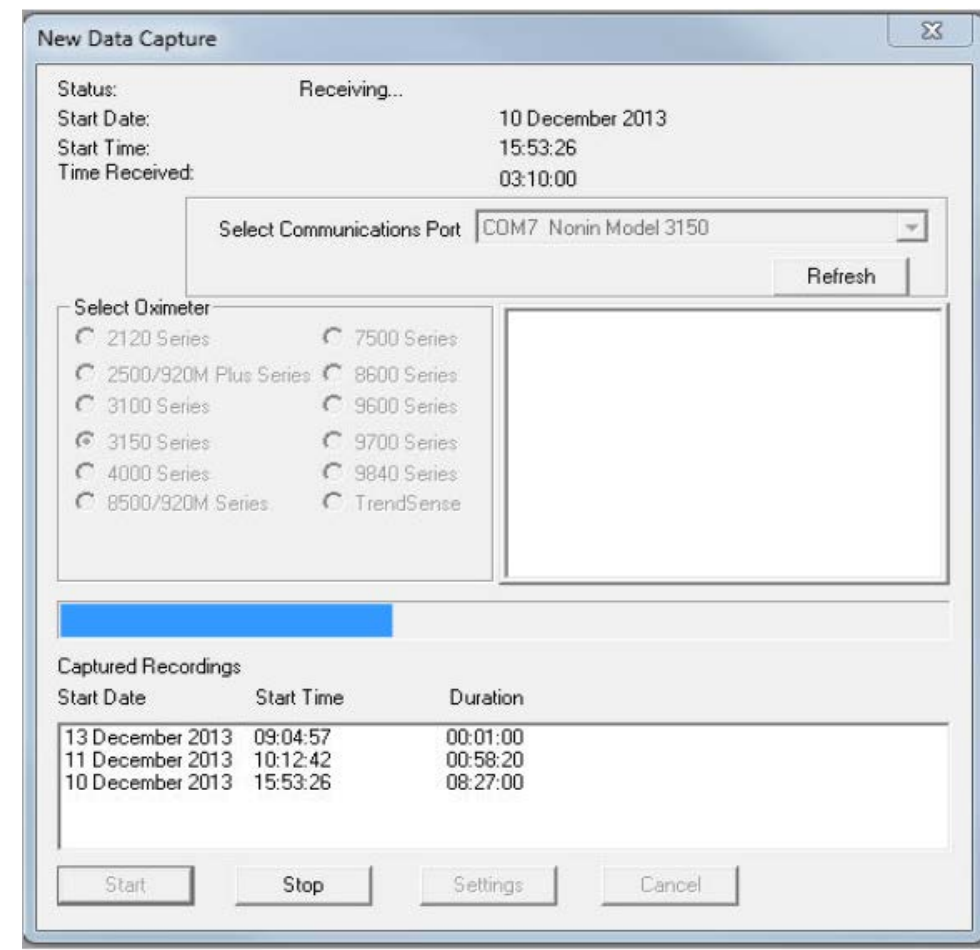

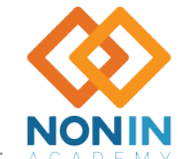

# **Downloading Data Cont.**

- 8. When data sets have been downloaded, the Select Recordings dialog box displays the Start Date, Start Time, and Duration for each downloaded data set.
  - Data segments are not saved until they are associated with a patient history file and saved as a .nmi file.
- 9. Click on and highlight the recording(s) to save. nVISION<sup>®</sup> allows users to select multiple recordings to be saved as one datafile.
  - If the clock was not set, a 10-minute interval appears between data sets, and the time between recordings is marked as excluded.
- 10. Click Save. Patient History File dialog box displays
  - Existing patient click the patient's name and OK. Save Data Set dialog box displays with the selected patient's information. Update as needed.
  - New patient click New. A blank Save Data Set dialog box opens. At minimum, complete first name, last name, and ID number.

28 Nonin Academy is provided by Nonin Medical, Inc.

| elect Recordings                     | be saved from        | the list             |
|--------------------------------------|----------------------|----------------------|
| Start Date                           | Start Time           | Duration             |
| 04 February 2005<br>04 February 2005 | 00:00:08<br>00:00:07 | 00:59:24<br>00:52:04 |
| Save                                 | ;                    | Done                 |

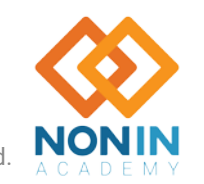

M-22-078-01

### **Downloading Data Cont.**

11. In the Save Data Set dialog box, click **Save**. The data set is saved to the default directory with an automatically-generated file name.

**NOTE:** The file name for storing the data set includes the patient's name, recording date, and recording time. Changes to the generated file name are not allowed during data download.

- 12. The Select Recordings dialog box automatically closes if all data sets have been saved. If additional data sets remain, the Select Recordings dialog box displays again; however, the recently saved data set is not listed in the dialog box.
- 13. Repeat steps 9-11 until all desired recordings have been associated with a patient and saved.
- 14. Click **Done**. If Done is clicked, but not all of the data sets have been saved, the "OK to skip remaining recording(s)" dialog box displays.
  - Click Yes to return to the main nVISION<sup>®</sup> window. All unsaved data segments are erased from nVISION.
  - Click **No** or **Cancel** to return to the Select Recordings dialog box.
- 15. Turn off the oximeter. Nonin Academy is provided by Nonin Medical, Inc.

29

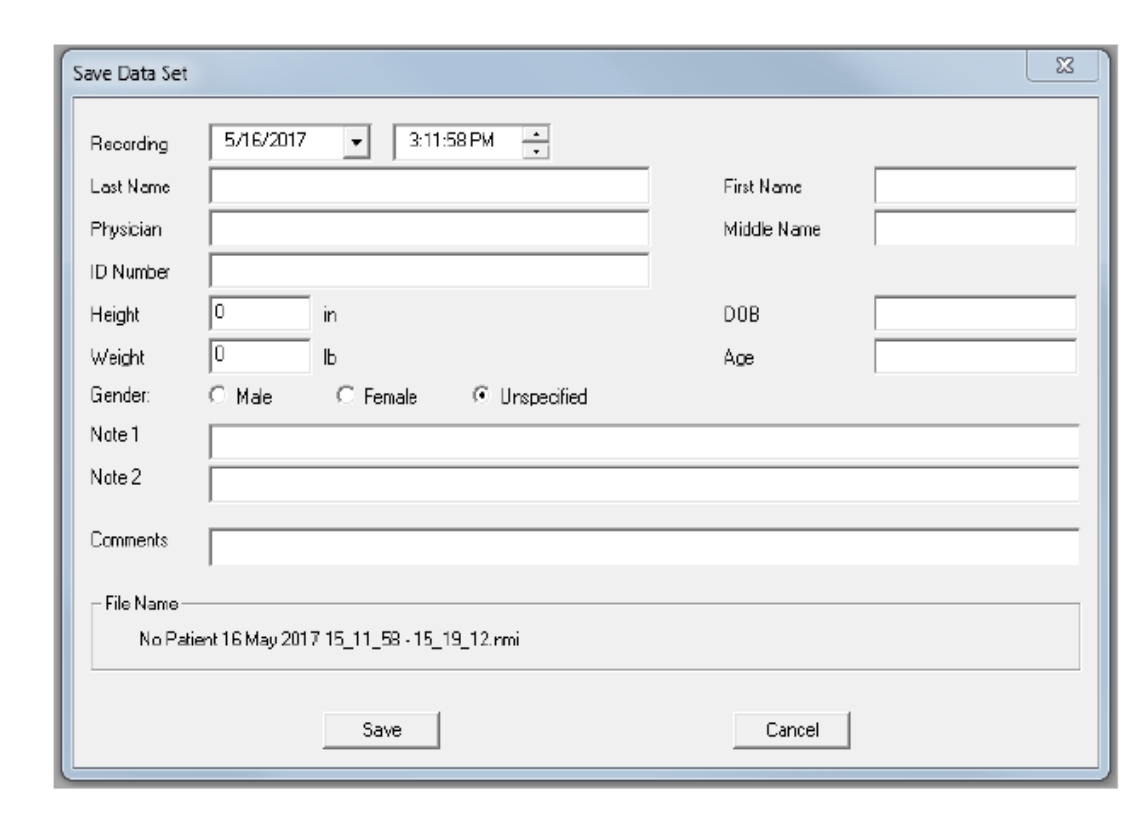

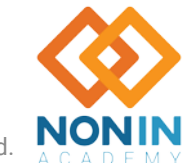

#### **Comprehensive SpO<sub>2</sub> Data Reporting**

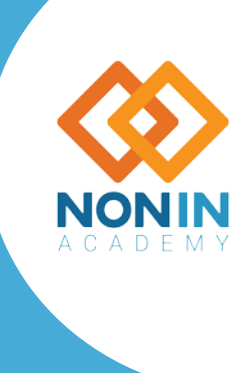

Nonin Academy is provided by Nonin Medical, Inc.

M-22-078-01 © 2022 Nonin Medical, Inc. All Rights Reserved.

### **List of Reports**

- Oximetry (default) see "Oximetry Report (Default Report)"
- Strip Chart see "Strip Chart Report"
- Full Study see "Full Study Report"
- Respiration Rate see "Respiration Rate Report"
- Summary see "Summary Report"
- 6-Minute Walk see "6-Minute Walk Report"

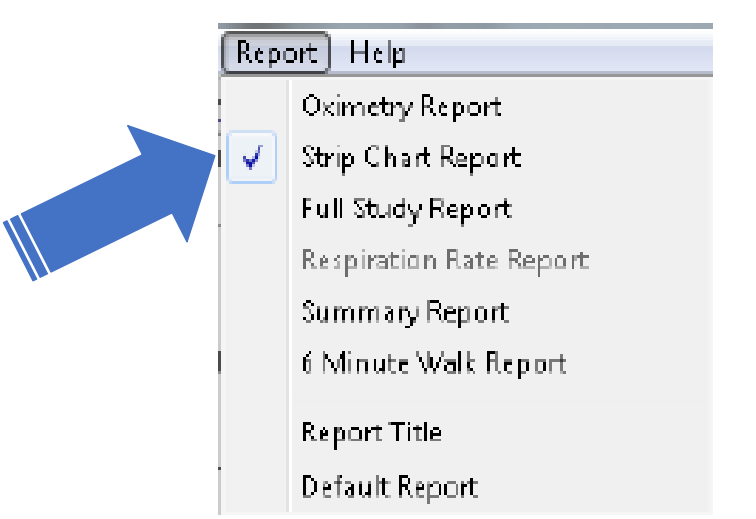

*Report Title* – Allows the user to customize the title (e.g., hospital/medical facility name) that prints at the top of reports.

Default Report – Allows the user to select a default report other than the Oximetry Report.

Only one report type may be selected at a time. In the Report Menu, the current report type has a check mark next to the name.

**NOTE:** In order for stored data to correlate to a 24-hour clock, the time and date must be set in the oximeter before recording patient data. If time and date are not set before recording data, nVISION automatically assigns the time and date set in the PC **at the time of download** as the study time.

#### **Oximetry Report**

nVI SION by Nonin Medical

| Patient Data<br>Age: 44<br>Physionan: Smith<br>Note 1:                                      | N:<br>D                      | ame: Doe John C<br>08: 1955/11/27 |            | Height: 09 in<br>Weight: 170 IB<br>Note 2 : | ,<br>,    | Gender: Male<br>BMI: 25.2<br>D: 4083 |
|---------------------------------------------------------------------------------------------|------------------------------|-----------------------------------|------------|---------------------------------------------|-----------|--------------------------------------|
| Recording Date: 24 Dictober<br>Comments: Merged 3 data s<br>Data uterage rate of 4 record u | 2002<br>ets<br>(very cample, | Start Time: 15                    | :1628      | Duration: 00:1                              | 7:12      | anaiyzed: 00:17:12                   |
| Event Data                                                                                  | SpO2                         | Pulse                             | % SpC2 Let | vəl Eventi                                  | Belo w (% | ) 11 ու թ(%-ն)                       |
| Total Events                                                                                | 1                            | 0                                 | 99 - 99    | 5 0                                         | 10)       | 100.0                                |
| lime In Events (min)                                                                        | 1.3                          | 0.0                               | 94 - 91    | 0 1                                         | 95        | 0.5                                  |
| Avg. Event Dur. (sec)                                                                       | 16.0                         | 0.0                               | 89 - 85    | 5 0                                         | 9)        | 0.0                                  |
| ndex (1/hr)                                                                                 |                              | 0.0                               | 84 - 81    | 0 0                                         | 85        | 0.0                                  |
| Dogen Desat Index (1/hr)                                                                    | 1.5                          |                                   | 79 - 75    | 5 0                                         | 81        | 0.0                                  |
| % Atifact                                                                                   | 24.1                         | Z 0.1                             | 74 - 71    | 0 0                                         | 75        | 0.0                                  |
| Adjusted Index (1/hr)                                                                       | ŧ. 3                         | 0.0                               | 69 - 63    | 5 0                                         | 79        | 0.0                                  |
|                                                                                             |                              |                                   | 64 - 6     | 0 0                                         | 61        | 0.0                                  |
| %SpC2 Data                                                                                  |                              |                                   |            |                                             |           |                                      |
| Basal Sp C2(%)                                                                              | 91.3                         |                                   |            |                                             |           |                                      |
| lime (min) < 88%                                                                            | 0.0                          |                                   |            |                                             |           |                                      |
| Bvents < 88%.                                                                               | 0                            |                                   |            |                                             |           |                                      |
| MaxSingle Time < 88 %                                                                       | ** *                         |                                   |            |                                             |           |                                      |
| Minimum Sp 02 (%)                                                                           | 94                           | at 15:33:16                       |            |                                             |           |                                      |
| vlaximum Sp D2 (%)                                                                          | 98                           | at 15:16:52                       |            |                                             | 1         |                                      |
| Avg. Low \$p 02 (%)                                                                         | 96.0                         |                                   |            |                                             | 1         |                                      |
| Avg.Low \$p 02 < 88 %                                                                       | ***                          |                                   |            |                                             |           |                                      |
| Ruine Cata                                                                                  |                              |                                   |            |                                             |           |                                      |
| Ava, Pulse Rate(born.)                                                                      | 61.8                         |                                   |            |                                             | 1         |                                      |
| low Pulse Rate (bpm)                                                                        | 6.2                          |                                   |            |                                             | 1         |                                      |
| High Pulse Rite (bpm)                                                                       | 8 2                          |                                   |            |                                             | 1         |                                      |

Anai∵∎i∎ Param eter

Besaturation Event: drop in Sp 02 by at least 4% for a minimum duration of 10 seconds Pulse Event: Change in rate by at least 5 bpm for a minimum duration of 8 seconds.

Graphik Summary

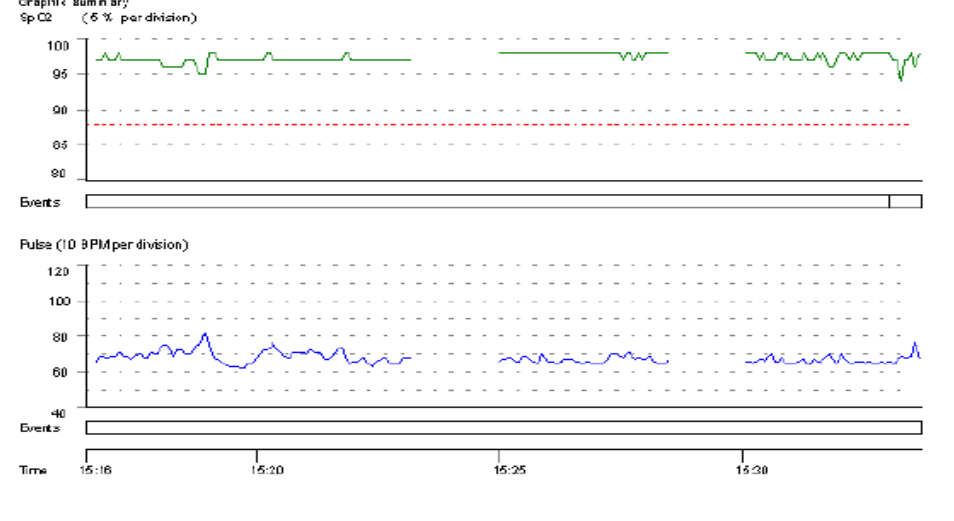

Name: Doe, John C

ID: 4083

Provides a one-page data summary of the patient's SpO<sub>2</sub> and pulse rate during the monitoring period. The Oximetry report focuses on event data as defined by the analysis parameters.

In addition to the report heading, the report has these sections:

- **Numerical Data Summary** Data storage rate, detailed event, %SpO<sub>2</sub>, and pulse rate data.
- Analysis Parameters Parameters used to analyze the data set and calculate and report events.
- **Graphic Summary** Includes SpO<sub>2</sub> data, SpO<sub>2</sub> events, pulse rate data, pulse rate events, and time. Events are indicated with black vertical lines below each chart. A red dashed guide line on the SpO2 graph indicates the desaturation criteria level (Edit > Analysis Parameters). SpO<sub>2</sub> summary histograms display at the bottom of the report.
  - % Time spent at SpO<sub>2</sub> level the percent time distribution at a given SpO<sub>2</sub> level over the monitoring period. The y-axis is labeled % Time and the x-axis is labeled SpO<sub>2</sub> value (100 30%).
  - $SpO_2$  events by  $SpO_2$  level, in 5% increments. The y-axis is the number of events and the x-axis is labeled  $SpO_2$  value (100 30%).

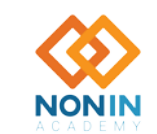

Nonin Academy is provided by Nonin Medical, Inc.

M-22-078-01

### **Strip Chart Report**

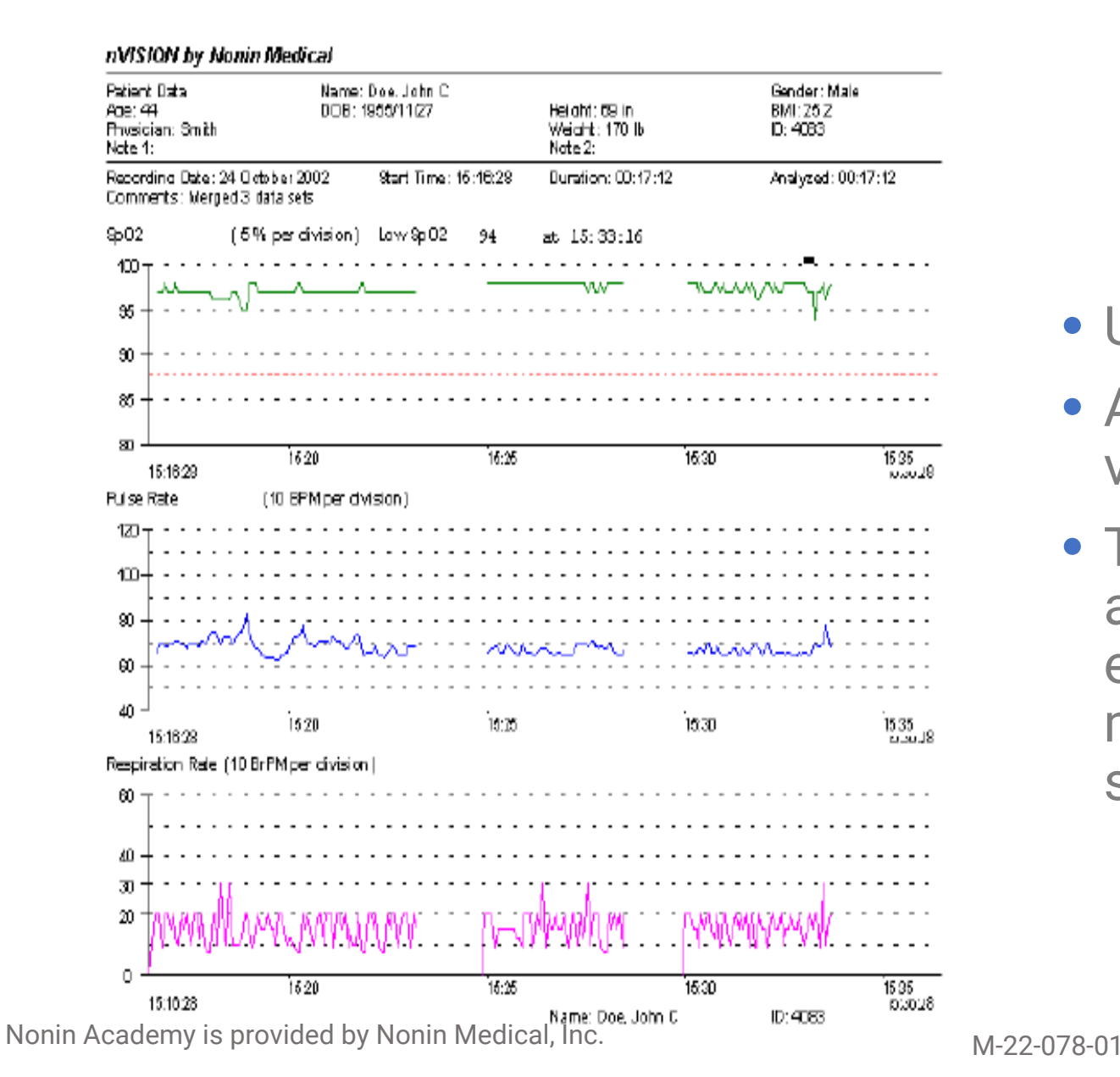

- Used to view, analyze, and edit data.
- Allows the user to view raw data as a visual strip chart recording.
- The user can then evaluate the data and perform the necessary analysis to exclude artifact (corrupt or meaningless data) and to select the scales for printing a Full Study report.

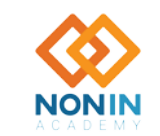

#### **Full Study Report**

| Report Title                                               |                                  |             |                                           |                                         |                                        |         |
|------------------------------------------------------------|----------------------------------|-------------|-------------------------------------------|-----------------------------------------|----------------------------------------|---------|
| Patient Data<br>Acie: 44<br>Physician : Dr. Smith<br>Note: | Name: Doe, Joh<br>DOB: 1955/11/2 | n C<br>7    | Hsidht: 69 in<br>Weight: 170 lb<br>Note2: |                                         | Gender: Male<br>BNI: 25:2<br>ID: 40:89 |         |
| Recording Date: 24.0 dob er 2                              | 2000 Time: 1                     | 5:16:28     | Durstian: 00:17                           | :12                                     | Analyzed: 00:17:12                     |         |
| SpO2 (5% per                                               | ns<br>(division)                 |             |                                           |                                         |                                        |         |
| 100                                                        | · · · · · · · · · ·              |             |                                           |                                         |                                        | -       |
| ■ <b>5</b> 1777777777777777777777777777777777777           |                                  | <del></del> |                                           |                                         | <del></del>                            | -       |
| 90                                                         |                                  |             |                                           |                                         |                                        | -       |
| 85                                                         |                                  |             |                                           |                                         |                                        |         |
| 80 15 15 15 15 15 15 15 15 15 15 15 15 15                  | 19 15.20 1521                    | 62.51 S.23  | 1524 1525                                 | 15:26 15:21                             | ໂຣລະ ໂຣລະ ໂຣລະ                         | -78     |
| Pulse (10 BPM p                                            | er division)                     |             |                                           |                                         | 12-21                                  | <u></u> |
| 100 T · · · · · · · · ·                                    | · ·                              |             |                                           |                                         |                                        | -       |
|                                                            | · ·                              |             |                                           |                                         |                                        | -       |
| 70                                                         | Am                               |             |                                           |                                         |                                        | -       |
| 80                                                         |                                  | <u>~~</u>   |                                           | ~~~~~~~~~~~~~~~~~~~~~~~~~~~~~~~~~~~~~~~ | ~m                                     | $\sim$  |
| 50 <u>15.17</u> 15.18 15:                                  | 19 15:20 15:21                   | 15.22 15:23 | 1524 1525                                 | 15:26 15:27                             | 15:28 15:29 15:30                      |         |
| 16:16:29<br>Flespiration Rate (10 BrPM pr                  | er division)                     |             |                                           |                                         | 16.31                                  | 28      |
| B0                                                         |                                  |             |                                           |                                         |                                        | -       |
| an                                                         |                                  |             |                                           |                                         |                                        | _       |
| 30                                                         | · ·                              |             |                                           |                                         |                                        | -       |
| 20 †7YYYYYYYYYYYYYYYYYYYYYYYYYYYYYYYYYYYY                  | ᠕᠕᠕᠕                             | VMMYN       |                                           | WWW                                     | MY III DVM                             | V٧      |
| 0 - 16.17 16.18 15:<br>45.45.27                            | 19 16:20 16:21                   | 16:22 16:23 | 16:24 16:26                               | 16:26 16:27                             | 16:28 16:20 16:30                      |         |
| Sp02 (5% per                                               | (division)                       |             |                                           |                                         | 10.01                                  | 20      |
|                                                            | · ·                              |             |                                           |                                         |                                        | -       |
| 86 - Y                                                     | · ·                              |             |                                           |                                         |                                        | -       |
| 00                                                         | · ·                              |             |                                           |                                         |                                        | -       |
| 85                                                         |                                  |             |                                           |                                         |                                        |         |
| 90 <sup>⊥</sup><br>16:32 16:33 16:3<br>15:31:35            | 34 16:35 16:36                   | 16:37 16:38 | 1639 16:40                                | 16:41 16:42                             | 16:43 16:44 16:46<br>15:45             |         |
| Pulse (10 BPM p                                            | er division)                     |             |                                           |                                         | 10.40                                  | 20      |
| 1007                                                       | · ·                              |             |                                           |                                         |                                        | -       |
| m                                                          |                                  |             |                                           |                                         |                                        | -       |
| 70 - AA                                                    |                                  |             |                                           |                                         |                                        | -       |
| B0                                                         | · ·                              |             |                                           |                                         |                                        | -       |
| 50 <sup></sup> 10,32 1033 153                              | 34 10:00 10:00                   | 15.37 10.35 | 1029 10:40                                | 10:41 10:42                             | 15:43 15:44 15:45<br>15:43             |         |
| Respiration Rate (10 BrPM pr                               | er division)                     |             |                                           |                                         | 10.65                                  | 20      |
| <sup>60</sup> + · · · · · · · · ·                          | · ·                              |             |                                           |                                         |                                        | -       |
| 40                                                         |                                  |             |                                           |                                         |                                        | -       |
| 30                                                         |                                  |             |                                           |                                         |                                        | -       |
| 20 WWW/WW/ 11                                              |                                  |             |                                           |                                         |                                        | -       |
| ີ 15,32 1533 153<br>ເຮັດປະສາ                               | 34 15.35 15.35                   | 15.37 15.38 | 1529 15340                                | 15041 1504Z                             | 15043 15044 15045                      |         |
| Page 1 of 1                                                |                                  |             |                                           |                                         | 15:45                                  |         |

- Graphically shows all of the recorded data.
- This report may be more than one page long, depending upon the duration of the recording and time interval selected in the Display Parameters dialog box.

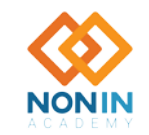

#### **Respiration Rate Report**

#### Report Title

| Patient Data<br>Ace: ()<br>Physician: Dr. Samual<br>Note 1: | Name: Philips, Barb:<br>DDB : 1987/04/01 | ara<br>Heicht: 64 in<br>Weicht: 120 lb<br>Note 2: | Gender: Feimale<br>BMI: 20,6<br>10: 40961 |
|-------------------------------------------------------------|------------------------------------------|---------------------------------------------------|-------------------------------------------|
| Recording Date: 15 April 2010<br>Comments:                  | Time:13:42:28                            | Buration : 00:18:06                               | Analyzed: 00:18:1                         |
| Event Data                                                  | Respiration                              | BrPM                                              | %Time                                     |
| Total Plauses                                               | 5                                        | 0-4                                               | 1.8                                       |
| Time in Pauses (min)                                        | 1.1                                      | 5-9                                               | 5.3                                       |
| Avg. Pause Dur. (see)                                       | 13.6                                     | 10-14                                             | 18.1                                      |
|                                                             |                                          | 15-19                                             | 26.1                                      |
| Respiration Data                                            |                                          | 20-24                                             | 26.5                                      |
| Avg. Respiration Rate(BrPM)                                 | 18.7                                     | 25-29                                             | 7.9                                       |
| Min. Respiration Rate(BrPM)                                 | 3.0                                      | 30-60                                             | 5.8                                       |
| Caphograph y Data                                           |                                          |                                                   |                                           |
| Avg. Value (mmHg)                                           | 29.6                                     | Total Events High                                 | a                                         |
| Miñ. Value (mmHg)                                           | D                                        | Total Events Low                                  | 13                                        |
| Max. Value (mmHg)                                           | 42                                       | Total Time in Events High (min)                   | 0.0                                       |
|                                                             |                                          | Total Time In Events Low (min)                    | 2.3                                       |

Analysis Parameters

Number of seconds since last breath required to meet pause criteria is 30 seconds

Graphio Summary

5

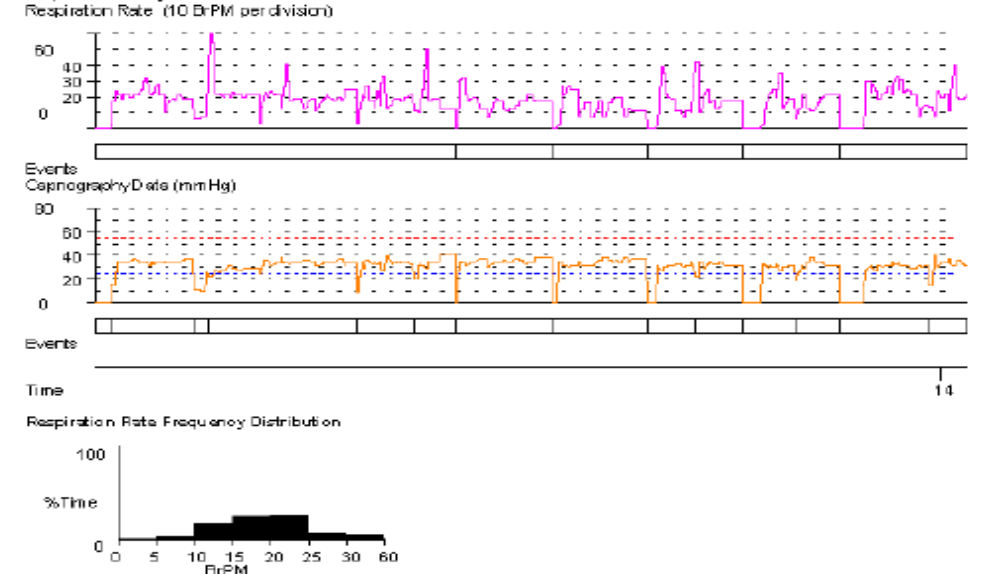

- Provides respiration rate and capnography data for the patient during the monitoring period. The Respiration Rate report is only available when respiration data has been recorded.
- Respiration rate is the time interval since the previous breath occurred, and is calculated as breaths per minute (BrPM) (i.e., 60 seconds divided by the interval (in seconds) since the last breath). To respond quickly to changes in patient status, this measurement is a breath-bybreath averaging.

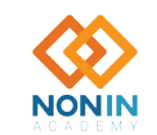

Name Phillips, Barbara

ID: 40961

#### **Summary Report**

#### nVISION by NoninMedical

| Patient Data<br>Age: 44<br>Providiant Smith<br>Note 1:                                                | Ne<br>Di         | ame : Doa , John D<br>DB: 1955/11/07 |                 | Helaht: 69 in<br>Wwiaht: 170 lb<br>Note 2: | Gender, Male<br>BMI: 35.2<br>ID: 4083 |
|----------------------------------------------------------------------------------------------------|------------------|--------------------------------------|-----------------|--------------------------------------------|---------------------------------------|
| Recording Date: 24 October 20 D<br>Commerts: Marged 3 data sets<br>Data storage rate of 4 records ex- | 2<br>er; tample. | Start Time: 1                        | 6:16:28         | Duration: 00:17:12                         | Analyzed: 00:17:12                    |
| Event Data                                                                                            | SpC2             | BALLA                                | h barp retation |                                            |                                       |
| Total Events                                                                                          | L                | 0                                    |                 |                                            |                                       |
| Time In Brents (min)                                                                                  | b . 8            | 0.0                                  |                 |                                            |                                       |
| Arg. Event Dur. (sec)                                                                                 | 15.8             | 0.0                                  |                 |                                            |                                       |
| hdex (Uhr)                                                                                            |                  | 0.0                                  |                 |                                            |                                       |
| Dogen Desat Index (1/hr)                                                                              | 3.5              |                                      |                 |                                            |                                       |
| % Artifact                                                                                            | 20.L             | 20.1                                 |                 |                                            |                                       |
| Adjusted Index (1/hr)                                                                                 | \$.3             | 0.0                                  |                 |                                            |                                       |
| % SpO2 De la                                                                                          |                  |                                      |                 |                                            |                                       |
| Becal SpO2(%)                                                                                         | 57.5             |                                      |                 |                                            |                                       |
| Time (min) < 98%                                                                                      | 0.0              |                                      |                 |                                            |                                       |
| Events < 99%                                                                                          |                  |                                      |                 |                                            |                                       |
| Max Single Time < 99%                                                                                 | ***              |                                      |                 |                                            |                                       |
| Minimum Sp02 (18)                                                                                     | 14               | 45 15:33:16                          |                 |                                            |                                       |
| Maximum Sp 02 (%)                                                                                     | 5 1              | at 15:15:52                          |                 |                                            |                                       |
| Ag. Lou Sp02 (%)                                                                                      | 5±.0             |                                      |                 |                                            |                                       |
| Aug. Low Sp02 < 88%                                                                                   |                  |                                      |                 |                                            |                                       |
| Puine Cata                                                                                            |                  |                                      |                 |                                            |                                       |
| Ava, Pulse Rate(bpm)                                                                                  | 67. k            |                                      |                 |                                            |                                       |
| Loui Pulse Rate (born)                                                                                | 61               |                                      |                 |                                            |                                       |
| High Pulse Rate (born)                                                                                | 4 6              |                                      |                 |                                            |                                       |

#### Analysis Paramotors

Desafuration Event: drop in SpO2 by at least 4% for a minimum duration of 10 seconds. Pulse Event: Change in rate by at least 6 bpm for a minimum duration of 8 seconds.

#### Graphic Summar ;

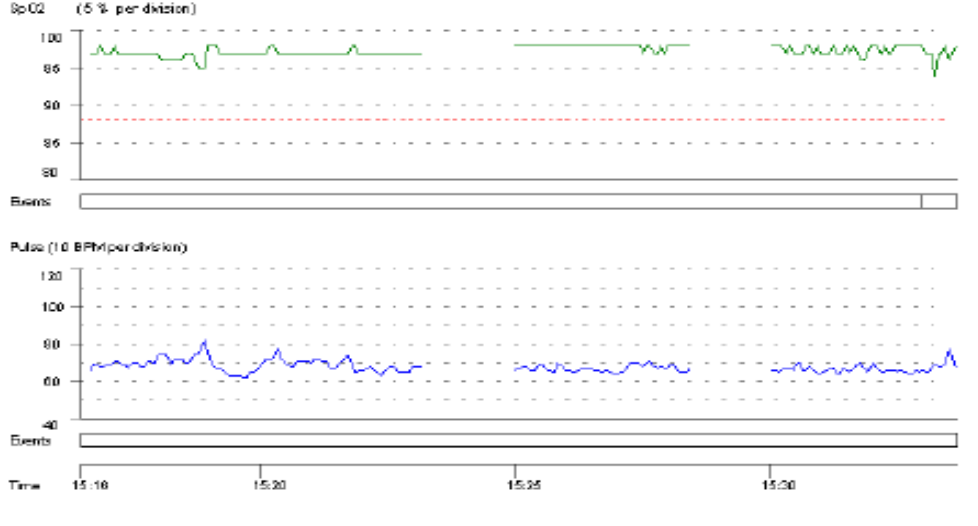

Name: Doe, John C

ID: 4083

A one-page summary that focuses on event data as defined by the casespecific analysis parameters.

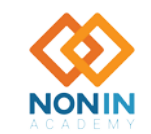

Nonin Academy is provided by Nonin Medical, Inc.

M-22-078-01

#### **6 Minute Walk Test Report**

| Patient B<br>Aga: 44<br>Physician<br>Note 1:                                                                                                    | ata<br>n: Whe                                                                                                |                             |                      | 20                       | me: Zinnel , Kathle:<br>(B: 1955/11/37   | an C                | Height: 157 cm<br>Weight: 51 kg<br>Note 2: | Gandar: Unspecified<br>BMI: 04.7<br>ID: 408.3 |
|----------------------------------------------------------------------------------------------------|----------------------------------------------------------------------------------------------------|-----------------------------|----------------------|--------------------------|------------------------------------------|---------------------|--------------------------------------------|-----------------------------------------------|
| Recording                                                                                                    | g Date: 24 Oct<br>ba: Merged 3 d                                                                             | obler 200<br>ata sets       | D                    | Tir                      | ne: 15:16:28                             |                     | Duration: 00:11:12                         | Analyzad: 0.0:17:12                           |
| Test Locs<br>Aslking /                                                                                                    | ation : Indoors<br>Aids Used: Oth                                                                            | er-Othe                     | r 10/al ki<br>c Rome | Su<br>Ing Aids           | pplimental Oxyger                        | n Canying Portable  | DO - Puised                                |                                               |
|                                                                                                    | ar reserg. es                                                                                                | ier baie                    |                      |                          |                                          |                     |                                            |                                               |
| festing                                                                                                    | 1                                                                                                    | -                           | Inc                  | 1.00                     | 1.5                                      | 1.                  |                                            |                                               |
| Time<br>Lacine                                                                                                    | 02 [Jmin]<br>85.00                                                                                           | 5p.02                       | PH                   | BP                       | Dyspines                                 | Rest [see]          | Comment                                    |                                               |
| 0:30                                                                                                    | 7.00                                                                                                    | 57                          | 71                   | 2                        | - 6                                      | 1000                | 2                                          |                                               |
| ±00                                                                                                    | 7.00                                                                                                    | 97                          | 20                   | -                        | -                                        | 22                  | - 22                                       |                                               |
| 1.00                                                                                                    | 8.00                                                                                                    | -                           | 7.0                  | -                        | -                                        |                     |                                            |                                               |
| 230                                                                                                    | 7.00                                                                                                    | 57                          | 67                   | 1                        |                                          | 3                   | connire                                    |                                               |
| 200                                                                                                    | S.00                                                                                                    | 90                          | 62                   |                          |                                          |                     |                                            |                                               |
| 5.30                                                                                                    | 4.00                                                                                                    | 98                          | 73                   | 3                        | - 10 million                             | a                   | 2                                          |                                               |
| < 00                                                                                                    | 3.00                                                                                                    | 57                          | 68                   |                          | 3                                        | т                   | 24                                         |                                               |
| < 30                                                                                                    | 2.00                                                                                                    | 57                          | 71                   | -                        | -                                        |                     | 2                                          |                                               |
| 2.30                                                                                                    | 34.00                                                                                                    | 97                          | 69                   |                          | -                                        | - F                 | 2                                          |                                               |
| 800                                                                                                    | 6.00                                                                                                    | 80                          | 67                   |                          |                                          |                     | 2                                          |                                               |
|                                                                                                    |                                                                                                    |                             |                      |                          |                                          |                     |                                            |                                               |
| Recovery                                                                                                    | e.                                                                                                    |                             |                      |                          |                                          |                     |                                            |                                               |
| 0:30                                                                                                    | 1                                                                                                    | 190                         | 67                   | 1                        | 1                                        |                     |                                            |                                               |
| τ00                                                                                                    | 8                                                                                                    | 57                          | 87                   |                          | 8                                        | 10                  | 5                                          |                                               |
| τ.30                                                                                                    | 10                                                                                                    |                             |                      | S                        | 1                                        |                     |                                            |                                               |
| 2.00                                                                                                    | 12                                                                                                    | 0.0                         |                      | 3                        |                                          | 2                   | 8                                          |                                               |
| listance<br>Limber c<br>bason k                                                                                                    | par Lap: 6 D0  <br>of Stops: 6<br>or Stops: Dthe                                                             | meters<br>r- Other          | Reason               | Nu<br>To<br>nation Stops | mber of Laps: 3 Bi<br>tal Time Stopped ( | seconds) 121        | <sup>1</sup> Total Distance Welked: 18.0   | D meta rs                                     |
| Number o<br>Number o<br>Reason R                                                                                                    | per Lap: 6 DB  <br>of Stops: 6<br>or Stops: Dthe<br>xns:<br>the medication                                   | meters<br>r - Other         | Reason               | Nu<br>To<br>nator Stops  | mber of Laps: 3 Ø                        | o<br>(seconds): 121 | Total Distance Walked: 18.0                | 0 meta ns                                     |
| Distance<br>Number o<br>Reason it<br>Neclicatic<br>Here are                                                                                                    | per Lap: 6 JB i<br>of Blops: 6<br>or Stops: Othe<br>ms:<br>the medication                                    | rreters<br>:r-Other         | Reaso                | Nu<br>Ta<br>nsfor Stops  | mber of Laps: 3 Ø                        | p<br>seconds} 121   | Total Distance Walked: 18.0                | O mote ns                                     |
| Distance<br>Number o<br>Reason R<br>Neclicatio<br>Here are<br>Sommeril                                                                                                    | per Lap: 6 JU<br>of Blops: 6<br>or Stops: Dthe<br>ms:<br>the medication<br>the medication                    | meters<br>er- Other         | Reaso                | NU<br>To<br>nator Stops  | mber of Laps: 3 JU                       | a<br>seconds} 121   | Total Distance Malked: 18.0                | 0 meta ns                                     |
| Ustance<br>Number o<br>Reason it<br>Heckston<br>Here are<br>Sommern<br>Soch ere                                                                                                    | per Lispi 6 BB<br>of Bloges : 6<br>or 6tops: Dhe<br>me:<br>the medication<br>the medication<br>tas:<br>tas:  | ents                        | Reason               | NJ                       | mber of Laps: 3 JU                       | seconds) 121        | Total Distance Malked: 18.0                | 0 moto ns                                     |
| Verben o<br>Verben o<br>Ver | par Lap: 6 JU p<br>of Blops: 6<br>or 6tops: Dhe<br>ms:<br>the medication<br>the medication                   | nneters<br>:r - Other<br>:s | Reaso                | NJ<br>Të<br>nëtor Stops  | mber of Laps: 3 JU                       | p<br>seconds1 121   | Total Distance Walked: 19.0                | O moto no                                     |
| National<br>Reason R<br>Reason R<br>Readio at la<br>Readio at la<br>Read                                                                                                    | per Lap: 6 DB n<br>of Ropps: 5<br>or Stops: Dhe<br>wit:<br>the medication<br>te:<br>are the comm-            | ents                        | Reaso                | NJ<br>To<br>notor Stops  | mber of Laps: 3 JU                       | seconds) 121        | Total Distance Malked: 18.0                | 0 menta ns                                    |
| Distance<br>Aurober of<br>Readom the<br>Readom the<br>Re                                                                                                    | per Lap: 6 DU<br>of Blops: 6<br>or 6tops: Date<br>strs:<br>the medication<br>the medication                  | entes                       | Reax                 | NJ<br>To<br>nator Stops  | mber of Laps: 3 JU                       | 9<br>Seconds 1 121  | Total Distance Meliked: 18.0               | O monte no                                    |
| Distance<br>Number of<br>Reason in<br>Nodivezicie<br>Hore are<br>Comment                                                                                                    | par Lap: 6 JU o<br>of Rtops: 6<br>or Rtops: Dthe<br>xrs:<br>the medication<br>to:                            | ins antic                   | Rea                  | NJ<br>na tor Stops       | mber of Laps: 3 JU                       | seconds) 121        | Total Distance Malked: 18.0                | 0 monte na                                    |
| Distance<br>Number of<br>Reason to<br>Nodestrict<br>Here are<br>Comment                                                                                                    | per Lap: 6 JU y<br>of Blops: 6<br>or 61ops: Date<br>ons:<br>the medication<br>the medication                 | in a the s                  | Heason               | NU<br>To<br>no for Stops | mber of Laps: 3 JU                       | 0<br>3econds1121    | Performed By                               | O moto ne                                     |
| Distance<br>Number of<br>Reason in<br>Nodioatic<br>Hara are<br>Comment<br>God hara                                                                                                    | par Lap: 6 JU p<br>of Ropp: 6<br>or Stops: Dre-<br>ms:<br>the medication<br>ts:<br>are the comm-             | ir- Other                   | Read                 | NJ                       | Inder of Laps: 3 JU                      | 2<br>second st 121  | Performed By<br>Patient Sticker            |                                               |
| Distance<br>Number of<br>Reason the<br>Nodesticities<br>Here are<br>Comment<br>Comment<br>Sed here                                                                                                    | par Lap: 6 BU<br>of Blops: 6<br>or 6tops: Diffe<br>shis:<br>the medication<br>the medication<br>the the comm | rr-Other<br>::<br>e ncs     | Reaso                | To<br>no for Stops       | mber of Laps: 3 Pi                       | 0<br>3econds1121    | Performed By<br>Patient Sticker            |                                               |

Summary of all information related to a patient's 6-minute walk test. In addition to the report heading, the report has these sections:

- **Testing Details** Includes the test conditions, test data, distance, and stop information.
- Medication Area Space for entering patient medication information.
- **Comments Area** Space for entering reviewer comments.
- **Physician Signature Block** Used for insurance and record-keeping purposes.

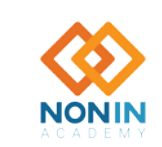

# **Excluding Data**

The Exclude Data feature allows the user to remove, eliminate, or reject suspect data segments from the data analysis. Excluded data has a crosshatched pattern when viewed on screen or printed (Oximetry, Strip Chart, or Full report).

- 1. Open data and view as a Strip Chart report.
- 2. Select an area of interest on the report (see "Selecting an Area of Interest".
- 3. Click Edit > Exclude Data or the Exclude Data icon. Exclude Data Segments dialog box displays and highlights the just-selected data interval in the list of excluded segments.
- 4. To exclude the highlighted segment, click OK. Dialog box closes. The excluded data displays in red over the crosshatching.
- 5. To cancel the exclude data process or to un-exclude data, select a data segment and then click Undo or Undo All.
  - Undo selected data segment is no longer excluded from the analysis. Dialog box closes.
  - Undo All all shown data segments are no longer excluded from the analysis. Dialog box closes.

**NOTE:** Excluded data are included in the calculation of % Artifact and in the Duration time used to calculate the Index.

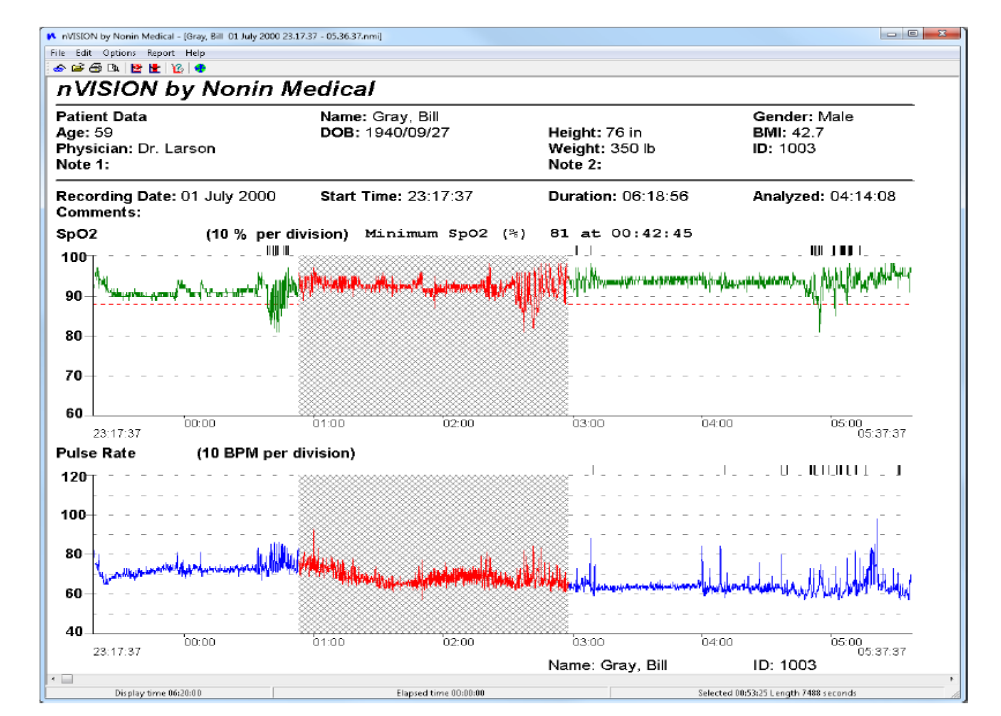

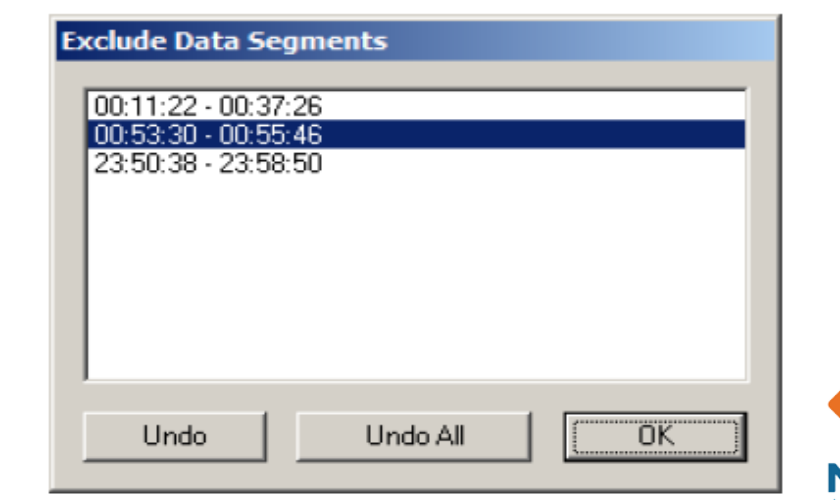

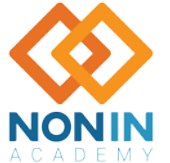

38 Nonin Academy is provided by Nonin Medical, Inc.

M-22-078-01

© 2022 Nonin Medical, Inc. All Rights Reserved.

#### **nVISION® Notes**

- In order for stored data to correlate to a 24-hour clock, the time and date must be set in the oximeter before recording patient data. If time and date are not set before recording data, nVISION<sup>®</sup> automatically assigns the time and date set in the PC at the time of download as the study time.
- nVISION displays an error message if a data download is not successful.
- Data remains in the pulse oximeter's memory until it is deleted. See the device's operator's manual for instructions on how to delete stored data.
- Only one data set can be open at a time.
- Data can be exported and saved as a .pdf or in .asc (comma-separated ASCII [American Standard Code for Information Interchange]) format. The .asc format is used for evaluating data in spreadsheet software.
- Multiple data sets can be merged into one data set during download. In Oximetry, Strip Chart and Full Study reports, merged recordings have a crosshatched pattern between data sets to show the break in the data. If the date and time are not set in the pulse oximeter before data is recorded, the crosshatched area defaults to 10 minutes.
- A missing data marker replaces data if the oximeter is not able to track the patient's SpO2, pulse rate, and/or respiration rate. The missing data appears as a gap in the graphical summary. Depending upon the report's scale, the missing data may or may not be noticeable.
- An event is determined by user-selected analysis parameters (Edit > Analysis Parameters) and occurs after the event criteria are met or exceeded.

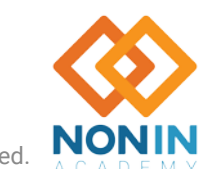

#### **THANK YOU!**

**Contact Information:** 

**Customer Service** Email: <u>info@nonin.com</u> Phone +1 (763)553-9968 +1 (800) 356-8874

#### **Technical Support**

North America, Latin America, and Asia Pacific Phone (800) 356-8874 (U.S. and Canada only)

Europe, Middle East, Africa, India, and Indian Subcontinental Phone +31 (0)13 – 45 87 130

#### Website: www.nonin.com

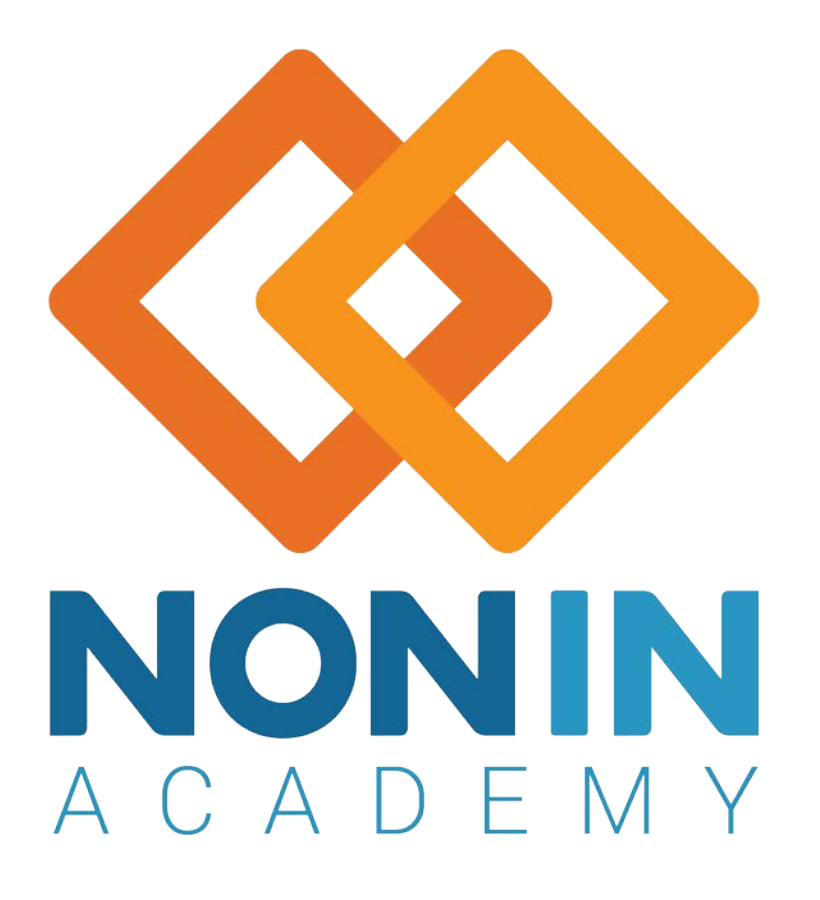

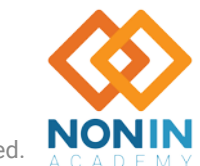

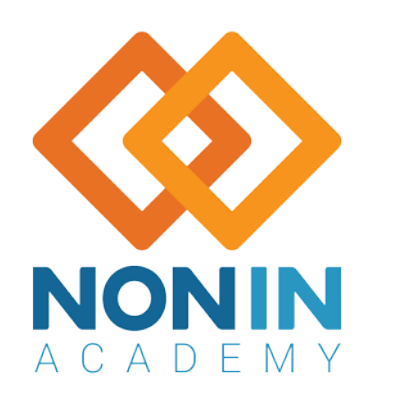

# **Thank You**

M-22-078-01

Nonin Academy is provided by Nonin Medical, Inc.

© 2022 Nonin Medical, Inc. All Rights Reserved.